#### **BAB III**

### ANALISIS DAN PERANCANGAN SISTEM

#### 1.1. Analisis Sistem

Pada bab ini akan dibahas mengenai analisa dan perancangan sistem. Rancang bangun sistem informasi lowongan kerja pada dinas tenaga kerja kabupaten Gresik yang dilakukan melalui 2 tahap, seperti yang digambarkan pada gambar 3.1.

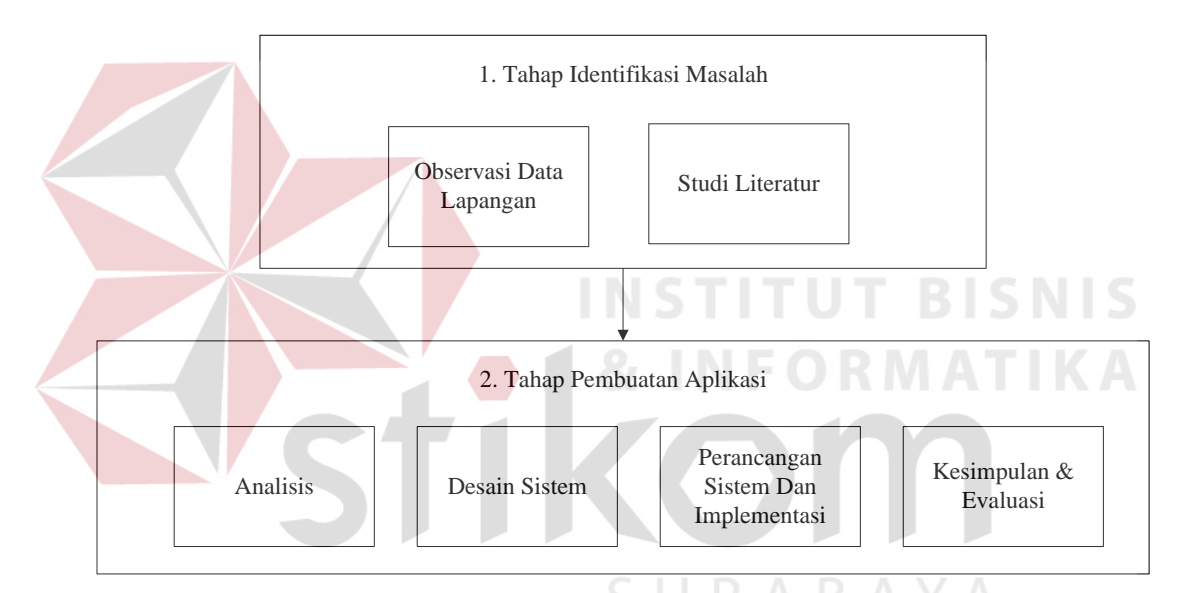

Gambar 3.1 Model Pengembangan SDLC Waterfall (Rosa A.S. dan M.

Shalahudin. 2011)

Penjelasan pada setiap tahap model pengembangan SDLC *waterfall* pada sistem informasi lowongan kerja pada dinas tenaga kerja kabupaten Gresik adalah sebagai berikut:

 Identifikasi Masalah: Pada tahap ini adalah menentukan permasalahan apa yang terjadi pada proses penyajian lowongan kerja pada dinas tenaga kerja kabupaten Gresik. Selain itu pada tahap ini juga menganalisa proses bisnis yang menyebabkan adanya masalah dalam perusahaan. Tahap identifikasi masalah dapat dibagi menjadi 2 sub-aktifitas, yaitu:

a. Obervasi Data Lapangan.

Pada tahap ini dilakukan aktifitas pengumpulan data perusahaan yang berkaitan dengan permasalahan. Data – data yang sudah terkumpul nantinya digunakan untuk mendukung pemecahan masalah.

b. Studi Literatur.

Pada tahap ini dilakukan studi tentang teori – teori yang dapat menjadi referensi atau acuan yang berhubungan dengan permasalahan pada perusahaan, yang nantinya hasil studi akan digunakan untuk mendukung pemecahan masalah.

- 2. Analisis: Menganalisis kebutuhan sistem yang akan dibuat, dan memastikan kesesuaiannya dari pihak Dinas Tenaga Kerja Kabupaten Gresik.
- 3. Desain Sistem: Menghasilkan rancangan sistem yang menjadi acuan dalam pebuatan sistem secara keseluruhan. Pada tahap ini akan dihasilkan *Input Process Ouput Diagram, Data Flow Diagram* (DFD), *CDM+PDM, Design User Interface.*
- 4. Perancangan Sistem dan Implementasi: Melakukan eksekusi hasil peancangan kedalam bentuk kode program.
- Kesimpulan dan Evaluasi: Menyimpulkan hasil dari semua tahap dan melakukan evaluasi terhadap kesesuaian hasil akhir dengan rancangan awal sistem.

#### 1.1.1. Identifikasi Masalah

Proses bisnis yang ada pada disnaker terdapat beberapa permasalahan diantaranya, proses penyajian informasi lowongan pekerjaan yang memerlukan waktu 2-3 hari. Dan penyajiannya hanya di informasikan melalui papan informasi yang disediakan oleh disnaker sehingga banyak sekali keluhan dari pencari kerja khususnya untuk mendapatkan informasi tentang lowongan pekerjaan. Sehingga pencari kerja mengalami sedikit kesulitan dalam mendapatkan sebuah informasi atau melakukan pencarian lowongan pekerjaan karena informasinya tidak di *publish* secara luas dan berdampak pada tingkat pengangguran yang ada di kabupaten gresik ini semakin banyak, pencari kerja menjadi semakin frustasi disebabkan kurangnya informasi tentang lowongan pekerjaan terutama yang sesuai dengan bakat atau keahlian masing-masing individu.

Sedangkan fungsi dari dinas tenaga kerja itu sendiri adalah menjadi sarana atau media penyaluran tenaga kerja yang senantiasa memberi kemudahan kepada masyarakat untuk mencari pekerjaan. Perusahaan mengalami kesulitan dalam hal perekrutan atau pencarian tenaga kerja baru yang perusahaan inginkan karena tidak adanya media penyajian informasi lowongan pekerjaan yang secara cepat dapat diketahui oleh pencari kerja. Sedangkan kebutuhan tenaga baru yang kompeten sesuai dengan kebutuhan perusahaan dapat membantu dan berdampak juga pada perkembangan perusahaan.

Pada tahap ini dilakukan identifikasi terhadap masalah yang ada pada Dinas Tenaga Kerja Kabupaten Gresik dengan akibat yang ditimbulkan. Identifikasi masalah dapat dilihat pada Tabel 3.1.

| Γ | No. | Analisa Seb                                                                                                    | ab Akibat                                                                                                    | Optimasi Oleh Sistem                                                                                                    |                                                                                                    |
|---|-----|----------------------------------------------------------------------------------------------------|----------------------------------------------------------------------------------------------------|----------------------------------------------------------------------------------------------------|----------------------------------------------------------------------------------------------------|
|   |     | Masalah                                                                                                    | Akibat                                                                                                    | Target Sistem                                                                                                    | Batasan Sistem                                                                                                    |
|   | 1.  | Banyak sekali<br>proses dalam<br>melakukan<br>permohonan<br>pengajuan<br>lowongan<br>pekerjaan yang<br>dikirim melalui<br>kantor POS atau<br>jasa pengiriman<br>dokumen. | Sehingga proses<br>penyajian<br>informasi<br>lowongan<br>pekerjaan<br>memerlukan<br>waktu 2-3 hari<br>karena Disnaker<br>harus melakuakan<br>verifikasi terlebih<br>dahulu surat<br>permohonannya.                                                                                                    | Sistem dapat<br>meminimalkan<br>proses penerbitan<br>lowongan<br>pekerjaan, yaitu<br>perusahaan dapat<br>melakukan<br>pendaftaran<br>terlebih dahulu<br>dengan cara<br>mengisi formulir<br>yang terdapat di<br>website. Kemudian<br>membuat lowongan<br>pekerjaan yang<br>dibutuhkan oleh<br>perusahaan<br>sehingga tidak<br>perlu melakukan<br>pengajuan yang<br>dilakukan melalui<br>POS atau jasa<br>pengiriman<br>dokumen. | Dalam melakukan<br>proses penerbitan<br>lowongan<br>pekerjaan hanya<br>bisa dilakukan<br>oleh perusahaan<br>yang sudah<br>melakukan<br>pendaftaran dan<br>sudah<br>terverifikasi oleh<br>Disnaker. |
|   | 2.  | Dalam penyajian<br>informasi<br>lowongan<br>pekerjaan hanya di<br>informasikan<br>melalui papan<br>informasi yang ada<br>di kantor disnaker.                             | Pencari kerja<br>mengalami sedikit<br>kesulitan dalam<br>mendapatkan<br>sebuah informasi<br>atau melakukan<br>pencarian<br>lowongan<br>pekerjaan karena<br>informasinya<br>tidak di <i>publish</i><br>secara luas dan<br>akan berdampak<br>pada tingkat<br>pengangguran<br>yang ada di<br>kabupaten gresik<br>ini semakin | Sistem dapat<br>memberikan<br>informasi<br>lowongan<br>pekerjaan secara<br>efektif yang dapat<br>diketahui oleh<br>masayarakat luas<br>khususnya<br>masyarakat Gresik<br>yaitu dengan<br>membangun<br>sebuah <i>website</i><br>informasi<br>lowongan<br>pekerjaan.<br>Sehingga<br>masyarakat tidak                                                                                                    | Dalam melakukan<br>proses pencarian<br>lowongan<br>pekerjaan hanya<br>bisa dilakukan<br>oleh pencari kerja<br>yang sudah<br>melakukan<br>pendaftaran pada<br>website Disnaker.                     |

Tabel 3.1 Tabel Identifikasi Masalah

|   | banyak. | perlu lagi kesulitan |  |
|---|---------|----------------------|--|
|   |         | untuk memperoleh     |  |
|   |         | informasi yang       |  |
|   |         | berhubungan          |  |
|   |         | dengan informasi     |  |
|   |         | lowongan kerja       |  |
|   |         | yang sesuai dengan   |  |
|   |         | bakat dan            |  |
|   |         | kebutuhan setiap     |  |
|   |         | individu.            |  |
| 1 |         |                      |  |

## 1.1.2. Analisis Sistem Yang Sedang Berjalan

Untuk mengetahui aliran data lowongan kerja pada proses bisnis yang sedang berjalan pada Dinas Tenaga Kerja Kabupaten Gresik, maka dilakukan analisis terhadap sistem yang sedang berjalan saat ini. *Document flow* proses lowongan kerja pada Dinas Tenaga Kerja Kabupaten Gresik dapat dilihat pada Gambar 3.1.

Proses lowongan pekerjaan dimulai dari perusahaan membuat surat permohonan pengajuan lowongan kemudian diterima oleh pihak disnaker, kemudian dilakukan pengecekan terhadap surat permohonan tersebut apakah perusahaan tersebut benar-benar valid, jika tidak maka surat permohonan tersebut tidak akan ditindak lanjuti, jika perusahaan tersebut valid maka pihak disnaker akan membuat surat penerimaan pengajuan lowongan dan diberikan kepada perusahaan, kemudian perusahaan akan membuat daftar kebutuhan lowongan pekerjaan yang diinginkan kemudian diberikan kepada pihak disnaker untuk di *publih* di papan informasi yang ada di kantor disnaker.

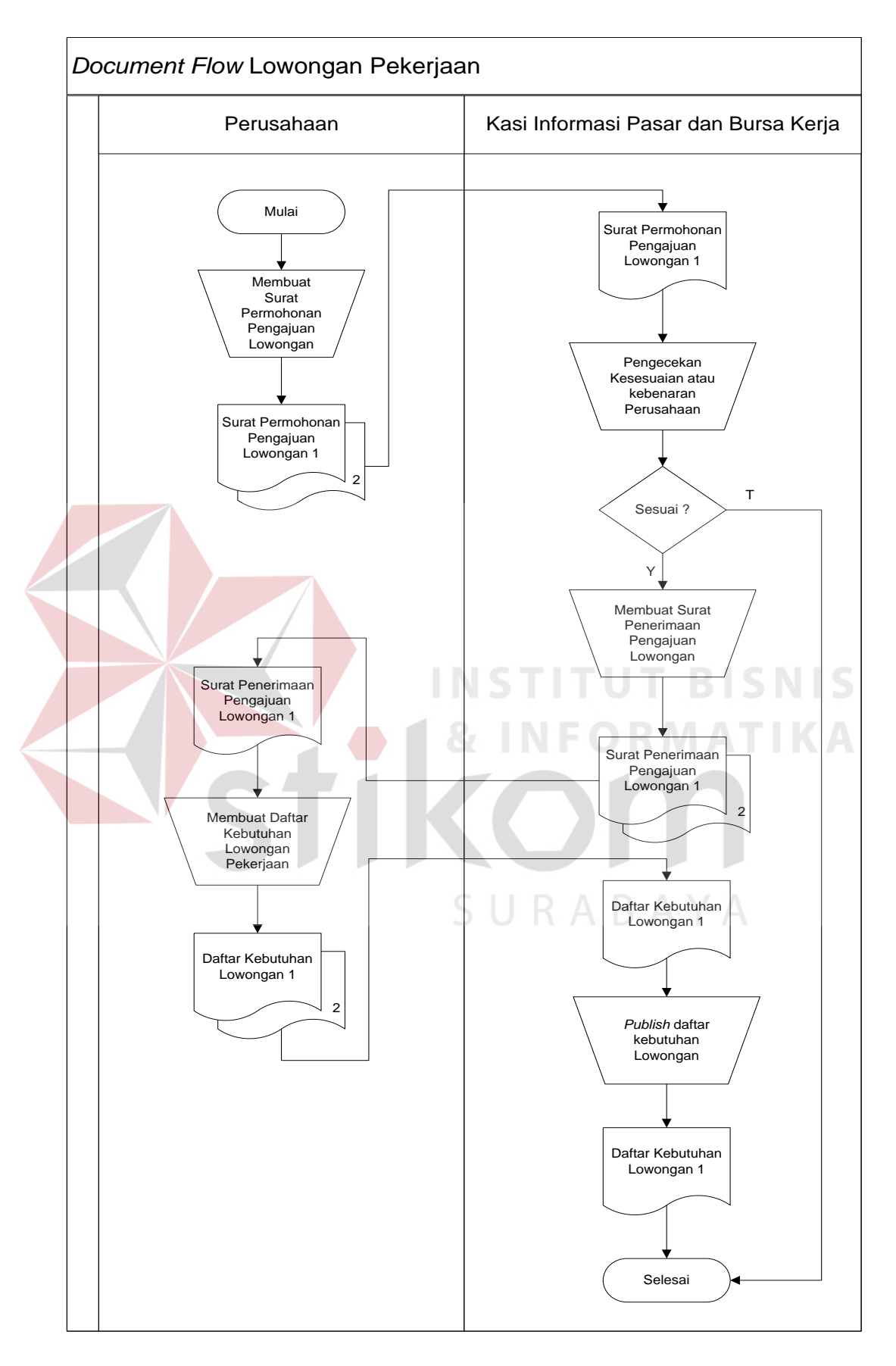

Gambar 3.1 Document flow lowongan pekerjaan

#### 1.1.3. Analisis Kebutuhan Sistem

Pada tahap ini akan dilakukan analisis terhadap semua kebutuhan dari sistem, yang berupa *input*, *process* dan *output*. Tahap ini akan berguna untuk mempermudah dalam pembuatan desain sistem yang baru pada Dinas Tenaga Kerja kabupaten Gresik.

Analisis kebutuhan sistem untuk *input* yaitu mengelola data *master* perusahaan, data *master* pencari kerja, data *master* kategori, data *master* lowongan kerja. Kemudian kebutuan sistem untuk *process* yaitu proses transaksi registrasi perusahaan, proses transaksi registrasi pencari kerja, proses transaksi pengolahan data lowongan pekerjaan, proses transaksi pemilihan lowongan berdasarkan kategori yang dipilih. Dari hasil proses terebut akan menghasilkan *output* yaitu laporan data perusahaan, laporan data pencari kerja, laporan datar rekap lowongan kerja, laporan data pelamar per lowongan pekerjaan, dan laporan data pelamar yang diterima kerja.

Untuk mempermudah menganalisis sebuah sistem dibutuhkan dua jenis kebutuhan. Kebutuhan fungsional dan kebutuhan nonfungsional.

#### A. Kebutuhan Fungsional

Tabel 3.2 Kebutuhan Fungsional Sistem Informasi Lowongan Kerja

| Sistem                              | harus | mampu      | 1. Sistem dapat melakukan proses registrasi |
|-------------------------------------|-------|------------|---------------------------------------------|
| melakukan registrasi                |       | registrasi | perusahaan.                                 |
| perusanaan.                         |       |            | 2. Sistem dapat mengetahui berapa jumlah    |
|                                     |       |            | perusahaan yang terdaftar.                  |
|                                     |       |            | 3. Sistem dapat menampilkan laporan data    |
|                                     |       |            | seluruh perusahaan yang terdaftar.          |
| Sistem                              | harus | mampu      | 1. Sistem dapat melakukan proses registrasi |
| melakukan registrasi pencari kerja. |       | registrasi | pencari kerja.                              |

|  |                           | 2. Sistem dapat mengetahui berapa jumlah      |
|--|---------------------------|-----------------------------------------------|
|  |                           | pencari kerja yang terdaftar.                 |
|  |                           | 3. Sistem dapat menampilkan laporan data      |
|  |                           | seluruh pencari kerja yang terdaftar.         |
|  | Sistem harus mampu        | 1. Sistem dapat melakukan proses              |
|  | melakukan pengolahan data | penginputan lowongan pekerjaan                |
|  | lowoligali keija.         | 2. Sistem dapat mengetahui jumlah             |
|  |                           | keseluruhan lowongan pekerjaan.               |
|  |                           | 3. Sistem dapat mengetahui jumlah lowongan    |
|  |                           | pekerjaan yang masih aktif dan tidak aktif.   |
|  |                           | 4. Sistem dapat mengetahui dan menampilkan    |
|  |                           | jumlah lowongan berdasarkan kategori          |
|  |                           | pekerjaan.                                    |
|  |                           | 5. Sistem dapat mengetahui dan menampilkan    |
|  |                           | lowongan berdasarkan keahlian setiap          |
|  |                           | individu. <b>TUT</b> BISNIS                   |
|  | Sistem harus mampu        | 1. Sistem dapat melakukan proses pencarian    |
|  | melakukan pencarian dan   | lowongan pekerjaan berdasarkan keahlian       |
|  | penninian lowongan kerja. | setiap individu.                              |
|  |                           | 2. Pengguna dapat melakukan pemilihan         |
|  |                           | perusahaan yang dipilih untuk mengirimkan     |
|  |                           | draft lamaran pekerjaan.                      |
|  |                           | 3. Sistem dapat mengetahui lowongan           |
|  |                           | pekerjaan yang dipilih oleh setiap individu.  |
|  |                           | 4. Sistem dapat mengetahui dan menampilkan    |
|  |                           | pencari kerja yang dipilih atau diterima oleh |
|  |                           | perusahaan.                                   |
|  |                           |                                               |

# B. Kebutuhan Nonfungsional

Kebutuhan Nonfungsional yang digunakan dalam merancang sistem informasi lowongan ini adalah :

#### 1. Perangkat keras (*Hardware*)

Untuk merancang dan membuat sistem informasi lowongan kerja pada dinas tenaga kerja kabupaten Gresik berbasis web dibutuhkan perangkat keras agar program aplikasi yang dibuat dapat berjalan dengan baik. Spesifikasi yang digunakan adalah komputer PC dimana spesifikasinya sebagai berikut :

#### Tabel 3.3 Spesifikasi Hardware

| No. | Spesifikasi | Kebutuhan     |
|-----|-------------|---------------|
| 1.  | CPU         | 2,6 Ghz       |
| 2.  | Hardisk     | 80 GB         |
| 3.  | RAM         | 512 MB – 1 GB |
| 4.  | Monitor     | 14"           |

## 2. Perangkat Lunak (*Software*)

Software atau perangkat lunak yang digunakan untuk mendukung dan merancang pembuatan sistem informasi lowongan kerja pada dinas tenaga kerja kabupaten Gresik berbasis web harus sesuai dengan kebutuhan. Perangkat lunak yang digunakan adalah sebagai berikut :

## Tabel 3.4 Spesifikasi Software

| No. | Software            | Kebutuhan            |
|-----|---------------------|----------------------|
| 1.  | Sistem Operasi DUKA | Windows 10 Education |
| 2.  | Web Server          | XAMPP                |
| 3.  | Database Server     | MySQL Server 5.3.1   |
| 4.  | Web Browser         | Google Chrome 52.0   |
| 5.  | Web Editor          | Sublime Text 3047    |

#### **1.2. Perancangan Sistem**

Perancangan sistem adalah merancang atau mendesain suatu sistem yang baik, yang isinya adalah langkah-langkah operasi dalam proses pengolahan data dan prosedur untuk mendukung operasi sistem. Adapun langkah-langkah dalam perancangan sistem meliputi :

- Physical System Physical system berupa bagan alir sistem (System Flowchart) ataupun bagan alir dokumen (Document Flowchart).
- Logical Model Logical Model dapat digambarkan dengan menggunakan diagram arus data atau ( DFD ). DFD digunakan untuk menggunakan sistem yang telah ada atau sistem baru yang akan dikembangkan secara logika.

Berdasarkan analisis kebutuhan sistem di atas, maka dapat dibuat sebuah model pengembangan yang berupa arsitektur sistem dan *block diagram*. Dengan adanya model pengembangan ini sistem yang akan dibuat diharapkan akan berjalan sesuai dengan kebutuhan. Berikut ini adalah arsitektur sistem yang dapat dilihat pada Gambar 3.2 dan *block diagram* yang dapat dilihat pada Gambar 3.3.

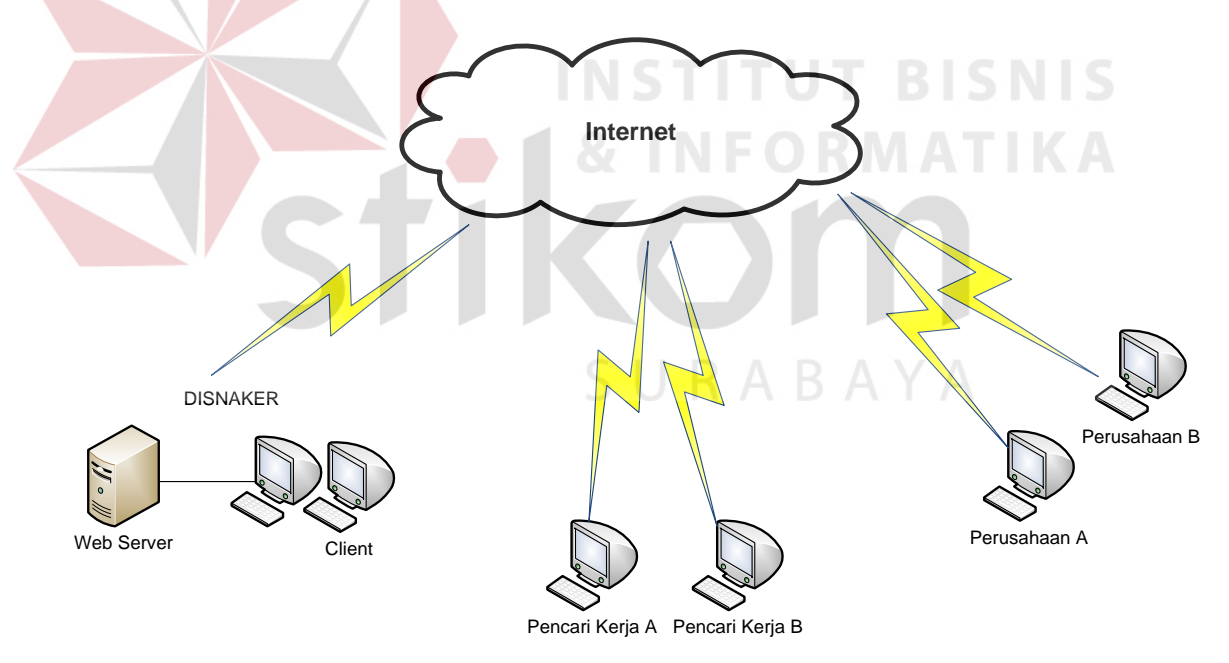

Gambar 3.2 Arsitektur Sistem Informasi Lowongan Kerja

Gambar diatas merupakan desain arsitektur sistem informasi Lowongan Kerja berbasis *Web*. Terdapat tiga pengguna sistem ini diantaranya : 1. Pencari Kerja, Perusahaan dan Dinas Tenaga Kerja. Pencari kerja dapat melakukan pencarian informasi dengan mengakses *website* dinas tenaga kerja. Kemudian perusahaan dapat menginformasikan lowongan pekerjaan pada *website* dinas tenaga kerja dengan melakukan pendaftaran terlebih dahulu. Kemudian pihak disnaker dapat menangani proses verifikasi data pencari kerja dan data perusahaan sehingga diperoleh laporan data pencari kerja, laporan data perusahaan, laporan data lowongan pekerjaan dan data pencari kerja yang diterima di perusahaan.

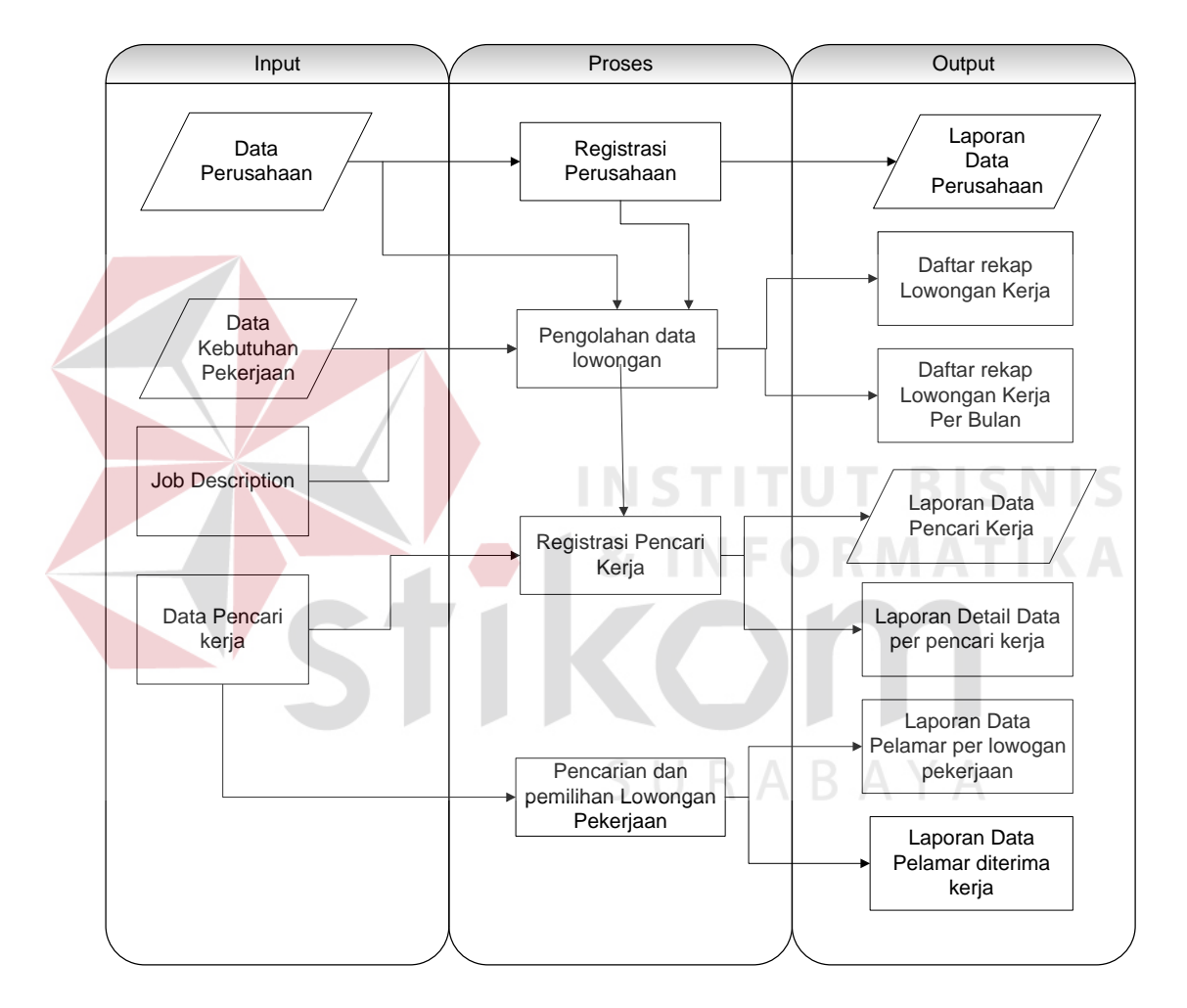

Gambar 3.3 Block Diagram

Gambar 3.3 Gambar diatas merupakan *Block Diagram* dari sistem informasi lowongan kerja pada dinas tenaga kerja kabupaten Gresik. Terdapat tiga fase pada gambar tersebut yaitu: *input*, proses, dan *output*.

#### A. Masukan

Dalam tahap ini terdapat 4 inputan yaitu : 1. Input data perusahaan 2. Input data pencari kerja 3. Input data pekerjaan 4. Input data job description.

Input data perusahaan adalah data-data yang meliputi : Jenis Usaha Perusahaan, Nama Perusahaan, Alamat Perusahaan, Telepon dll. Data tersebut digunakan untuk proses pendaftaran sehingga Disnaker dapat memverifikasi perusahaan yang bersangkutan. Kemudian data tersebut akan digunakan untuk pelaporan dan identitas perusahaan kepada Dinas Tenaga Kerja Kabupaten Gresik.

Kemudian Input data pekerjaan adalah data-data yang meliputi pekerjaan yang dibutuhkan oleh perusahaan misalnya : Akuntansi, Kasir dan Admin.

Kemudian Input data job description adalah data-data yang meliputi deskripsi pekerjaan atau kriteria calon pencari kerja yang dibutuhkan oleh perusahaan meliputi : Batas usia, Jenis kelamin, Nilai maksimal IP (index prestasi), jenis lulusan, jurusan, pengalaman bekerja dll.

Kemudian Input data pencari kerja adalah data-data yang meliputi : Nama Pencari kerja, Alamat, Telepon, Agama, Riwayat pendidikan dll. Data tersebut digunakan untuk proses pendaftaran sehingga Disnaker dapat mengetahui siapa saja dan berapa banyak yang sudah mendaftar di Disnaker. Kemudian data tersebut akan digunakan untuk pelaporan dan identitas pencari kerja kepada Dinas Tenaga Kerja Kabupaten Gresik.

#### B. Proses

Dalam tahap ini terdapat 4 proses yaitu : 1. Proses Regsitrasi perusahaan 2. Proses Pengolahan data lowongan 3. Proses Registrasi pencari kerja 4. Proses Pencarian dan pemilihan lowongan pekerjaan.

Proses registrasi perusahaan ini merupakan tahap awal pendaftaran untuk setiap perusahaan sebelum melakukan penginputan lowongan pekerjaan. Dengan melakukan pengisian data-data biodata perusahaan, contact person serta data login yang meliputi username dan password. Jika perusahaan tidak melakukan pendaftaran terlebih dahulu maka perusahaan tidak bisa melakukan input lowongan pekerjaan yang diinginkan.

Kemudian Proses registrasi pencari kerja ini merupakan tahap awal pendaftaran untuk setiap calon pencari kerja sebelum melakukan pencarian inormasi lowongan pekerjaan. Dengan melakukan pengisian data-data biodata diri serta data login yang meliputi username dan password. Jika pecari kerja tidak melakukan pendaftaran terlebih dahulu maka tidak bisa mendapatkan informasi lowongan pekerjaan yang diinginkan.

Kemudian proses selanjutnya yaitu proses pengolahan lowongan pekerjaan, data-data yang dibutuhkan meliputi : nama penyedia lowongan dan deskripsi lowongan. pengolahan lowongan ini hanya bisa dilakukan oleh perusahaan yang sudah melakukan registrasi dan disetujui oleh pihak Dinas Tenaga Kerja dalam hal ini adalah bagian Seksi informasi pasar dan bursa kerja.

Kemudian proses selanjutnya yaitu proses pencarian dan pemilihan lowongan pekerjaan, pencarian dan pemilihan lowongan pekerjaan ini hanya bisa dilakukan oleh pencari kerja yang sudah melakukan registrasi dan disetujui oleh pihak Dinas Tenaga Kerja dalam hal ini adalah bagian Seksi informasi pasar dan bursa kerja. Kemudian pencari kerja dapat memilih jenis pekerjaan yang diinginkan sesuai dengan bakat dan kemampuan masing-masing individu. Kemudian perusahaan akan melakukan rekrutmen calon pegawai berdasarkan kriteria dan kebutuhan perusahaan yang nantinya data hasil rekrutmen tersebut akan diberikan kepada Dinas tenaga kerja bagian seksi informasi pasar dan bursa kerja.

## C. Output

Dalam tahap ini terdapat 7 Output yaitu : 1. Laporan Data perusahaan, laporan ini digunakan untuk pelaporan jumlah data perusahaan yang bekerja sama atau yang melakukan registrasi pada web disnaker. 2. Laporan Data pencari kerja, laporan ini digunakan untuk pelaporan jumlah pencari kerja yang terdaftar pada web disnaker. 3. Laporan detail data per pencari kerja, laporan secara rinci meliputi biodata pencari kerja sampai dengan riwayat pencari pekerja. Kemudian laporan data pencari kerja berdasarkan per jurusan. Jadi pihak Disnaker akan mengetahui jenis pekerjaan apa saja yang paling banyak dibutuhkan oleh pencari pekerja berdasarkan jurusannya. 4. Daftar rekap lowongan pekerjaan, laporan ini digunakan untuk pelaporan jumlah lowongan pekerjaan yang diinputkan oleh setiap perusahaan. 5. Daftar rekap lowongan pekerjaan per bulan, Laporan ini digunakan untuk pelaporan jumlah lowongan pekerjaan per bulan yang diinputkan oleh setiap perusahaan. Jadi pihak disnaker nantinya akan mengetahui selama 1 bulan itu perusahaan mana saja yang membutuhkan tenaga kerja. 6. Laporan data pelamar per lowongan pekerjaan, laporan ini digunakan untuk mengetahui jumlah pelamar berdasarkan setiap lowongan pekerjaan. 7. Laporan data pelamar diterima kerja. laporan ini digunakan untuk mengetahui berapa jumlah pelamar yang diterima di perusahaan.

### 1.2.1. System Flow

System Flow ini menunjukkan alur dari sistem informasi lowongan kerja. System Flow ini dibuat berdasarkan analisis dan kebutuhan pengguna yaitu Dinas Tenaga Kerja Kabupaten Gresik.

## A. System Flow Penambahan Data Perusahaan

System Flow Penambahan Data Perusahaan dapat dilihat pada Gambar

3.4.

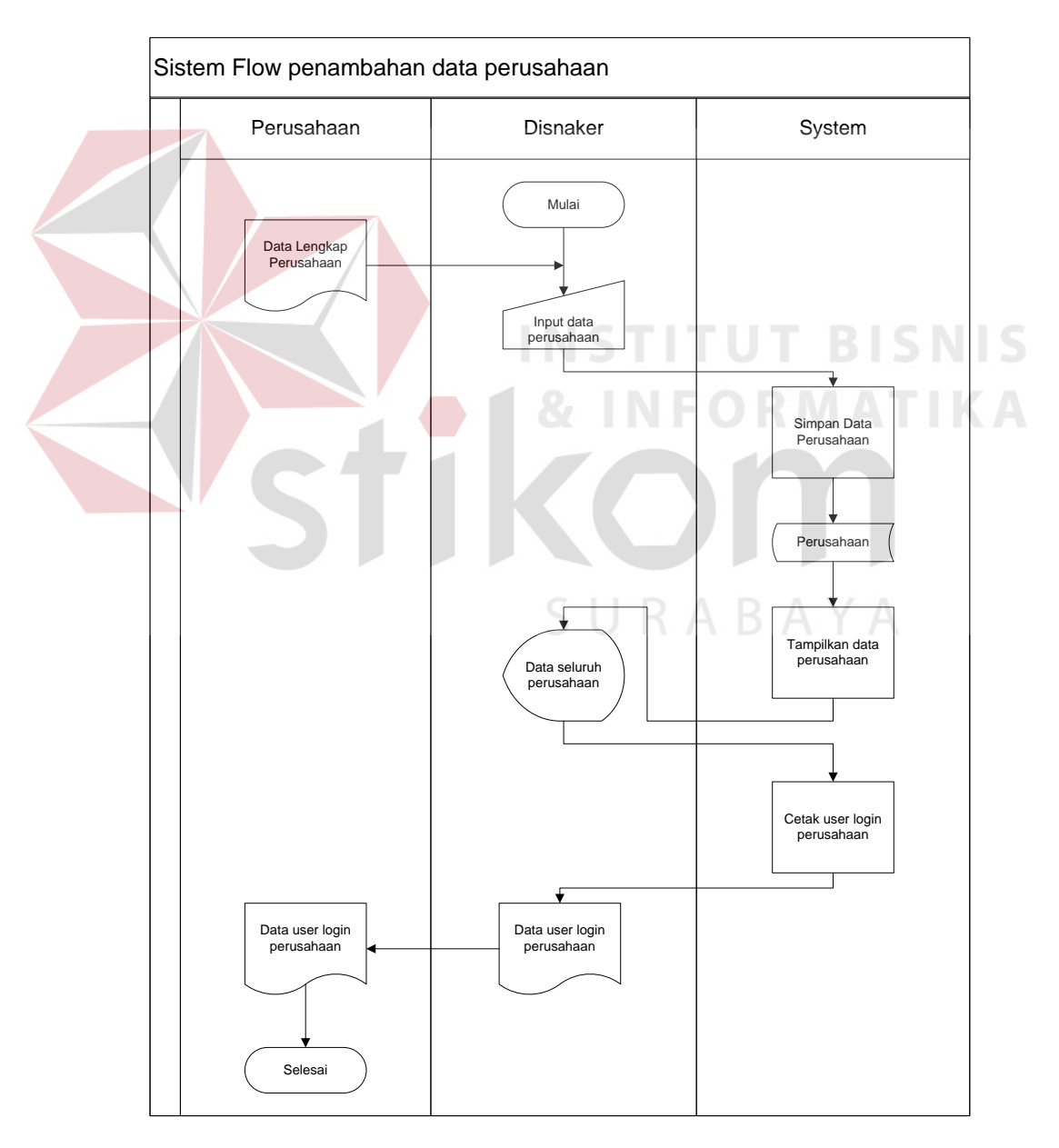

Gambar 3.4 System Flow Penambahan Data Perusahaan

System flow penambahan data perusahaan ini dimulai dari perusahaan memberikan data lengkap yang terkait dengan data perusahaan, kemudian pihak disnaker akan melakukan pengisian data-data perusahaan dan disimpan pada tabel perusahaan, kemudian sistem akan memproses cetak user baru. User baru ini digunakan untuk login pada saat perusahaan akan masuk ke sistem informasi lowongan pekerjaan. Setelah dicetak data user login tersebut sudah aktif dan sudah bisa digunakan untuk masuk ke sistem.

## B. System Flow Registrasi Pencari Kerja

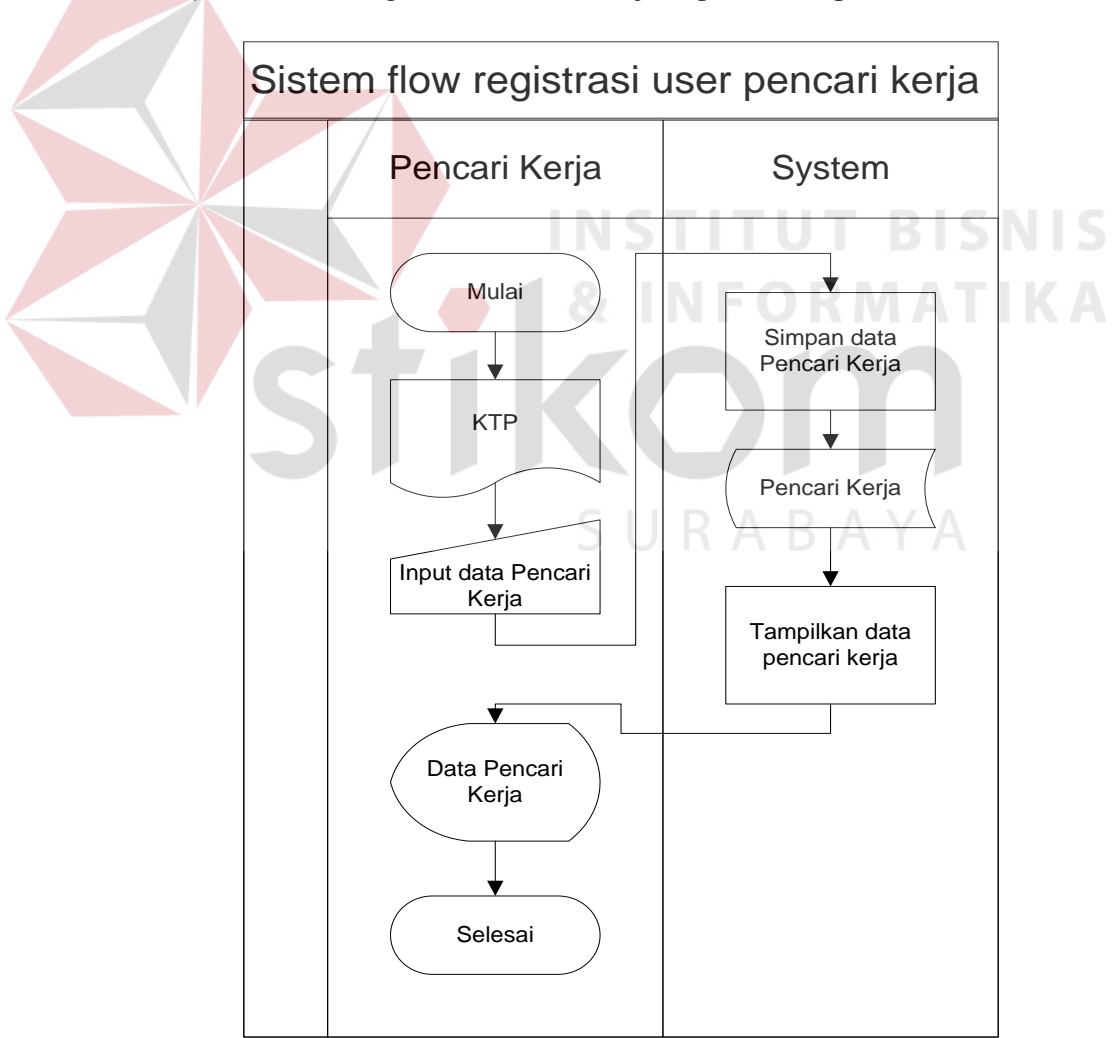

System Flow Registrasi Pencari Kerja dapat dilihat pada Gambar 3.5.

Gambar 3.5 System Flow Registrasi Pencari Kerja

*System flow* registrasi pencari kerja ini dimulai dari pencari kerja melakukan penginputan data yang sesuai dengan kartu tanda penduduk (KTP) dan user baru yang akan digunakan untuk login atau masuk ke sistem kemudian disimpan pada tabel pencari kerja.

## C. System Flow Maintenance Data Kategori

System Flow Maintenance Data Kategori dapat dilihat pada Gambar 3.6.

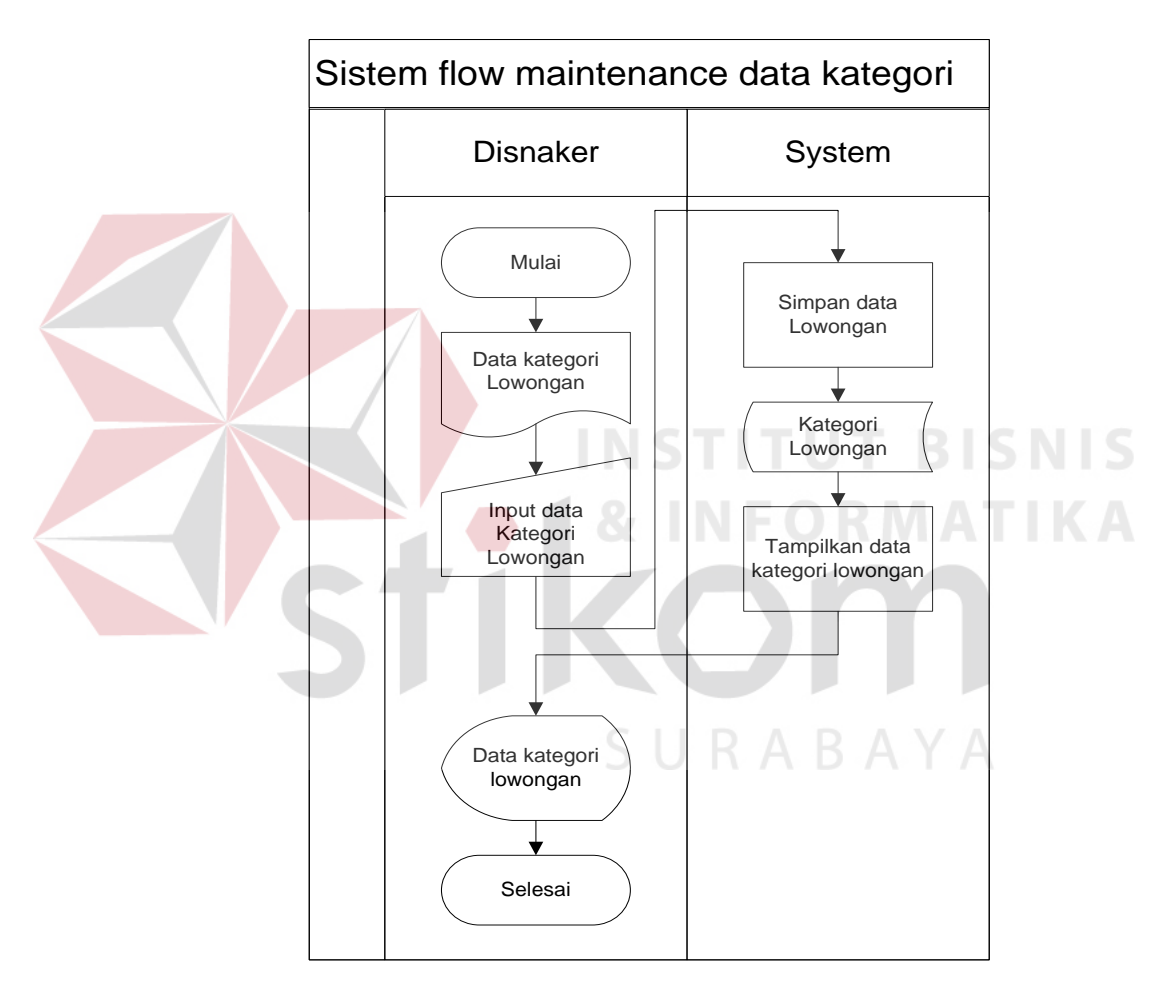

Gambar 3.6 System Flow Maintenance Data Kategori

*System flow maintenance* data kategori ini dimulai dari disnaker mendapatkan daftar kategori lowongan kemudian pihak disnaker akan melakukan penginputan data kategori lowongan berdasarkan dokumen tersebut kemudian disimpan pada tabel kategori lowongan.

#### D. System Flow Proses Input Lowongan Pekerjaan

*System Flow* Proses Input Lowongan Pekerjaan dapat dilihat pada Gambar 3.7.

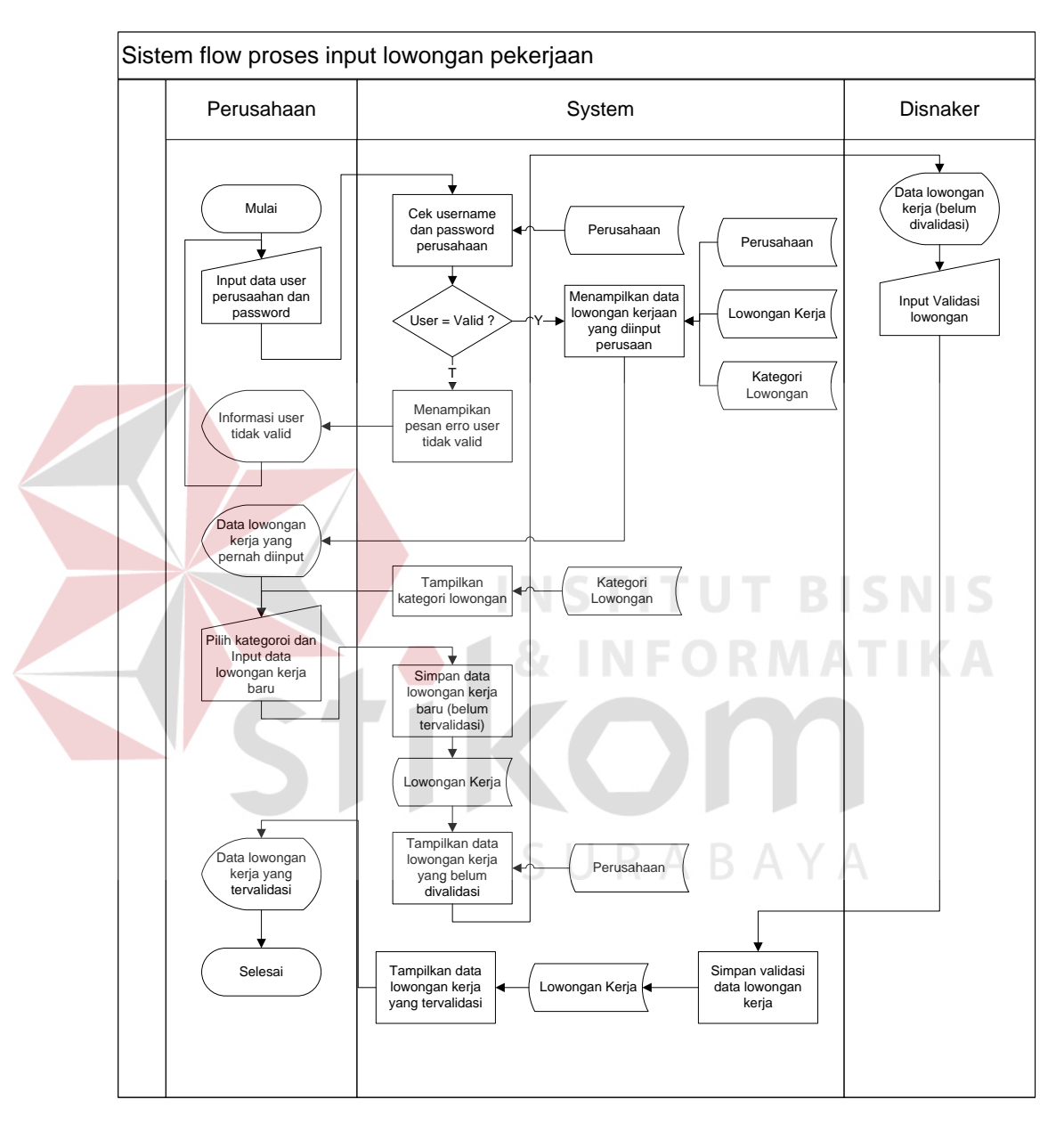

Gambar 3.7 System Flow Proses Input Lowongan Pekerjaan

System flow proses input lowongan pekerjaan ini dimulai dari perusahaan melakukan login terlebih dahulu dengan menginputkan user yang terdiri dari username dan password, kemudian sistem akan melakukan pengecekan apakah user tersebut berhasil atau valid, jika tidak valid maka sistem akan meberikan feedback dengan memberikan sebuah informasi bahwa user yang dimasukkan itu tidak valid, jika valid maka sistem akan menampilkan data lowongan pekerjaan yang akan diinputkan oleh perusahaan, kemudian perusahaan melakukan input lowongan pekerjaan baru dan disimpan pada tabel lowongan kerja. Disnaker akan melakukan validasi terhadap lowongan yang sudah masuk ke sistem, jika sudah divalidasi maka sistem akan menampilkan data lowongan pekerjaan yang sudah tervalidasi dan bisa dilihat oleh pencari kerja.

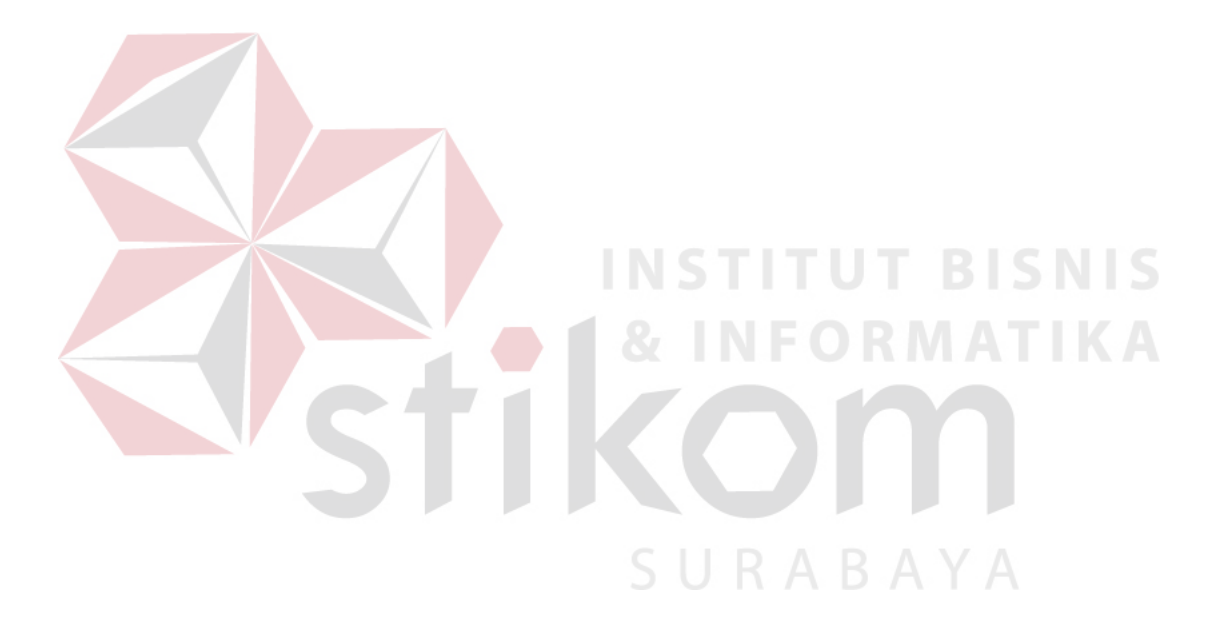

## E. System Flow Pencarian Lowongan Pekerjaan

System Flow Pencarian Lowongan Pekerjaan dapat dilihat pada Gambar

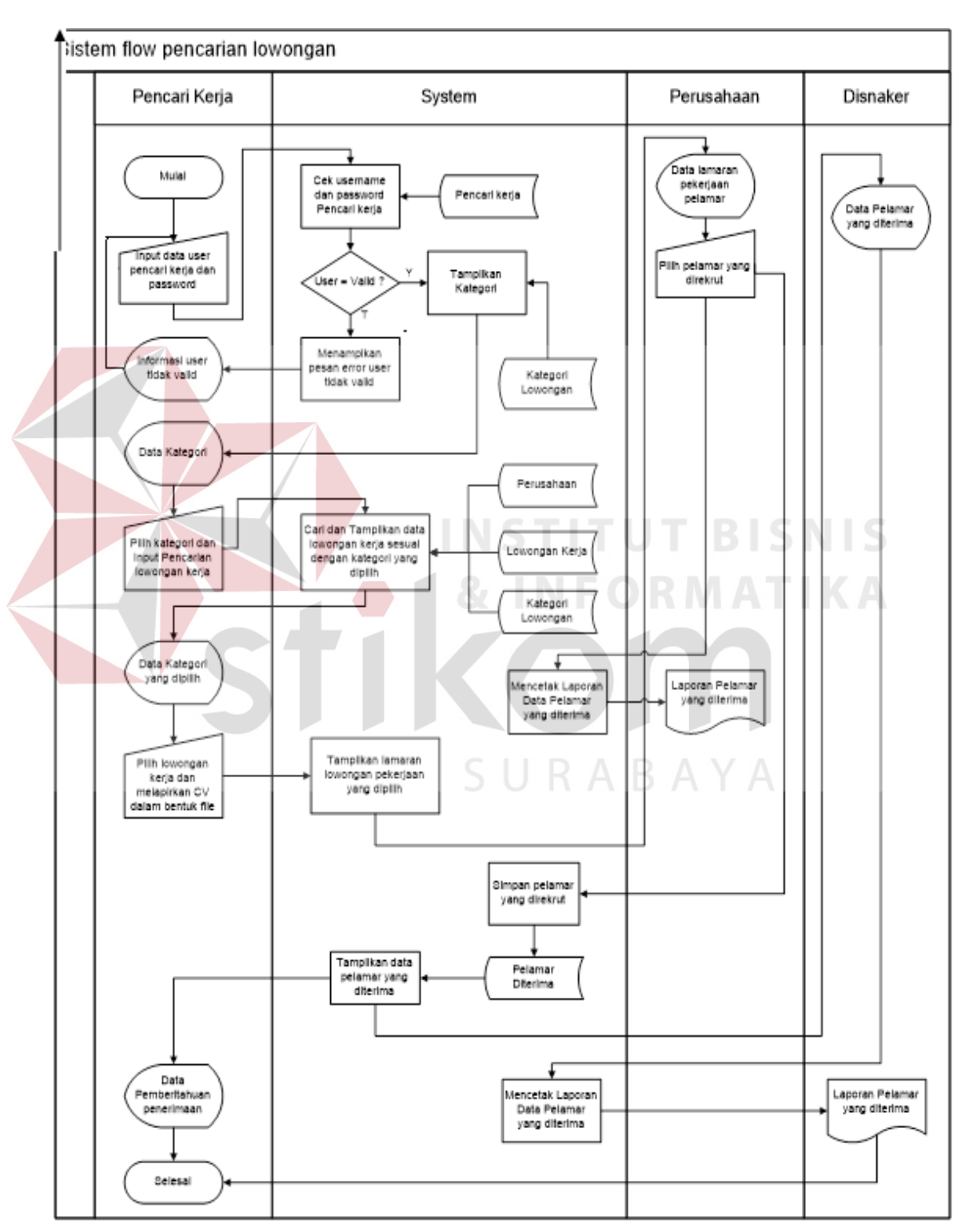

3.8.

Gambar 3.8 System Flow Pencarian Lowongan Pekerjaan

System flow pencarian lowongan pekerjaan ini dimulai dari pencari kerja melakukan login terlebih dahulu dengan menginputkan user yang terdiri dari username dan password, kemudian sistem akan melakukan pengecekan apakah user tersebut berhasil atau valid, jika tidak valid maka sistem akan meberikan feedback dengan memberikan sebuah informasi bahwa user yang dimasukkan itu tidak valid, jika valid maka sistem akan menampilkan kategori lowongan, kemudian pencari kerja memilih dan mencari lowongan pekerjaan. Sistem akan melakukan proses pencarian data lowongan yang berdasarkan kategori yang dipilih dan informasi tersebut diperoleh dari data perusahaan, lowongan kerja dan kategori lowongan kemudian pencari kerja memilih lowongan kerja dan melampirkan file curiculum vitae (CV) dan disimpan pada tabel lamaran kerja. Perusahaan akan mendapatkan informasi tentang pelamar siapa saja yang melamar, jika perusahaan sudah melakukan tes masuk maka perusahaan tersebut wajib melampirkan atau memilih pelamar yang direkrut kemudian disimpan, kemudian pelamar akan mendapat sebuah informasi bahwa yang bersangkutan diterima di perusahaan. Disnaker juga akan mendapatkan sebuah laporan data pelamar siapa saja yang direkrut oleh perusahaan.

#### **1.2.2.** Data Flow Diagram (DFD)

#### A. Context Diagram

*Contex digram* ini merupakan hal yang pertama yang harus dibuat dalam rangkaian suatu DFD yang menggambarkan entitas-entitas yang berhubungan dengan suatu sistem. *Contex diagram* untuk sistem informasi lowongan kerja ini dapat dilihat pada Gambar 3.9.

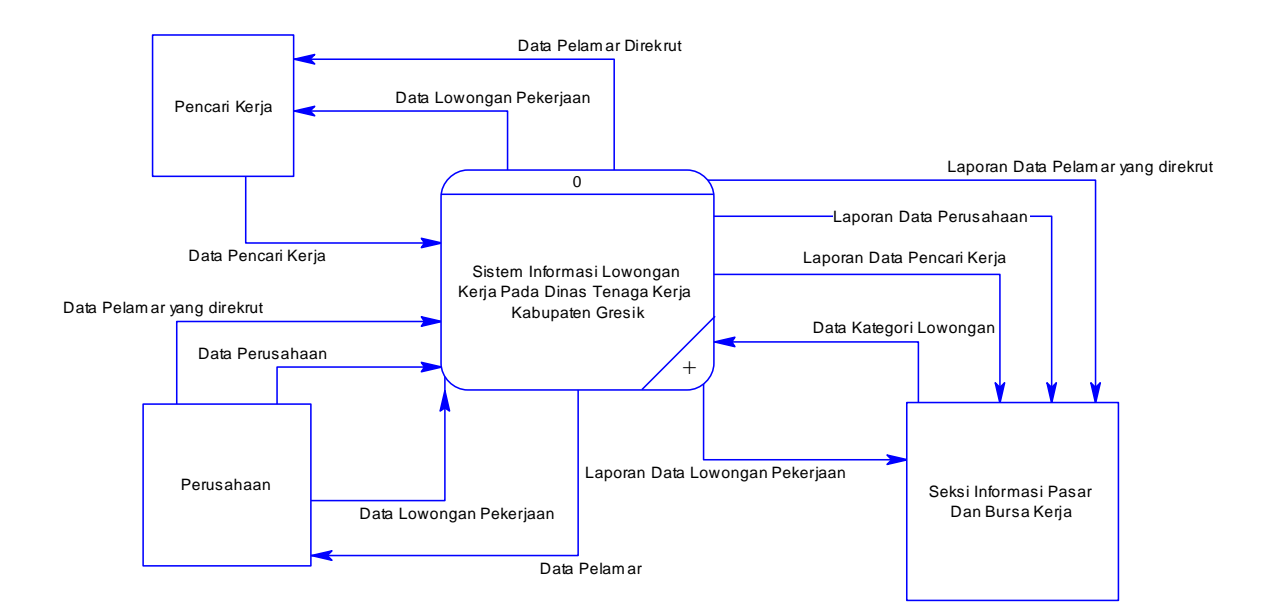

Gambar 3.9 Contex Diagram Sistem Informasi Lowongan Kerja Pada Dinas

Tenaga Kerja Kabupaten Gresik

## B. Diagram Berjenjang

Langkah selanjutnya dalam rangkaian suatu DFD setelah membuat *Context Diagram*, adalah membuat diagram berjenjang. Diagram berjenjang ini digunakan untuk menampilkan semua proses yang terdapat pada suatu aplikasi tertentu dengan jelas dan terstruktur. Diagram berjenjang untuk sistem informasi lowongan kerja bisa dilihat pada Gambar 3.10.

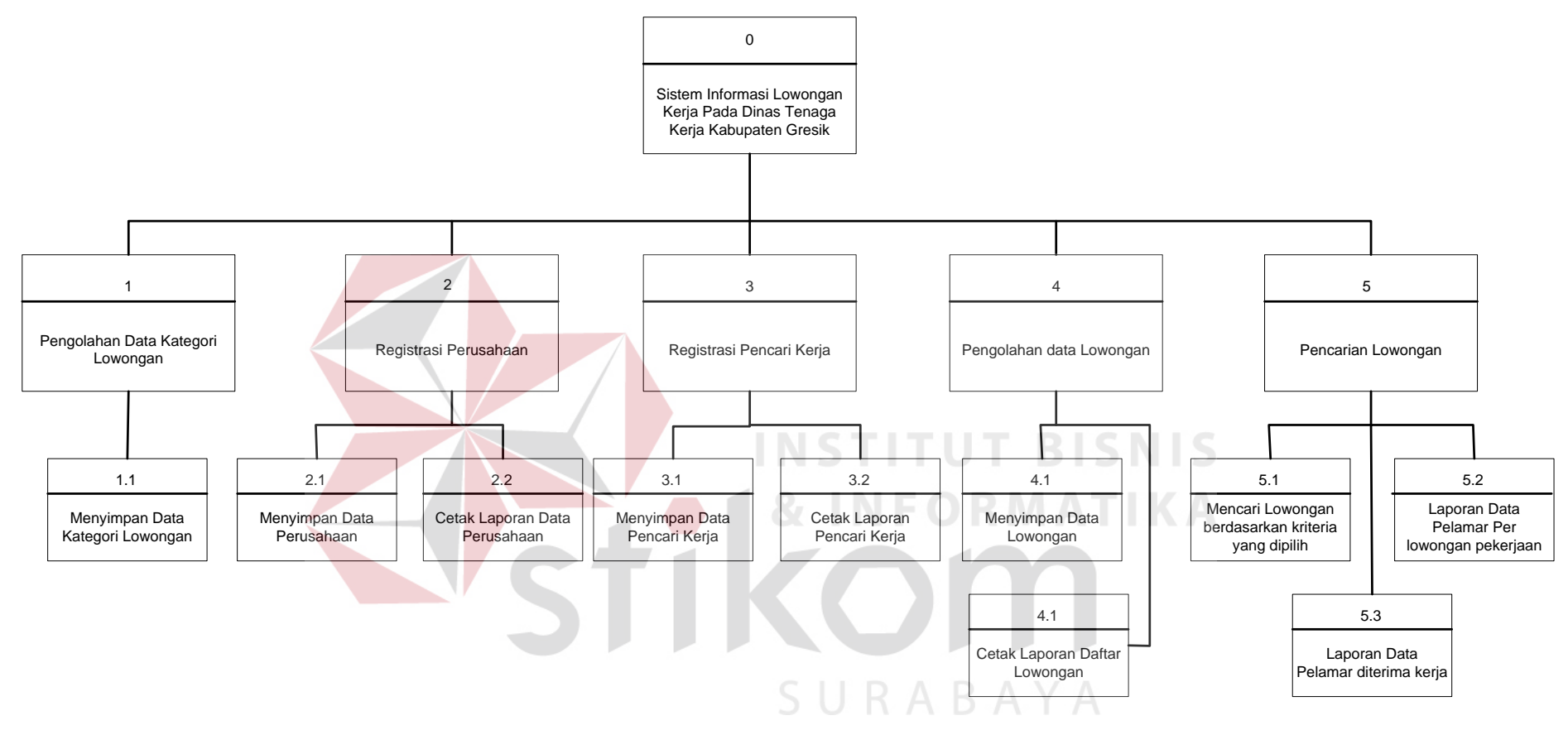

Gambar 3.10 Diagram Berjenjang Sistem Informasi Lowongan Kerja Pada Dinas Tenaga Kerja Kabupaten Gresik

#### C. DFD Level 0 Sistem Informasi Lowongan Kerja

Langkah selanjutnya setelah membuat diagram berjenjang, yaitu mengambarkan diagram yang lebih rinci lagi dari *contex diagram* dan sesuai dengan diagram berjenjang yang disebut dengan DFD Level 0 yang bisa dilihat pada Gambar 3.11.

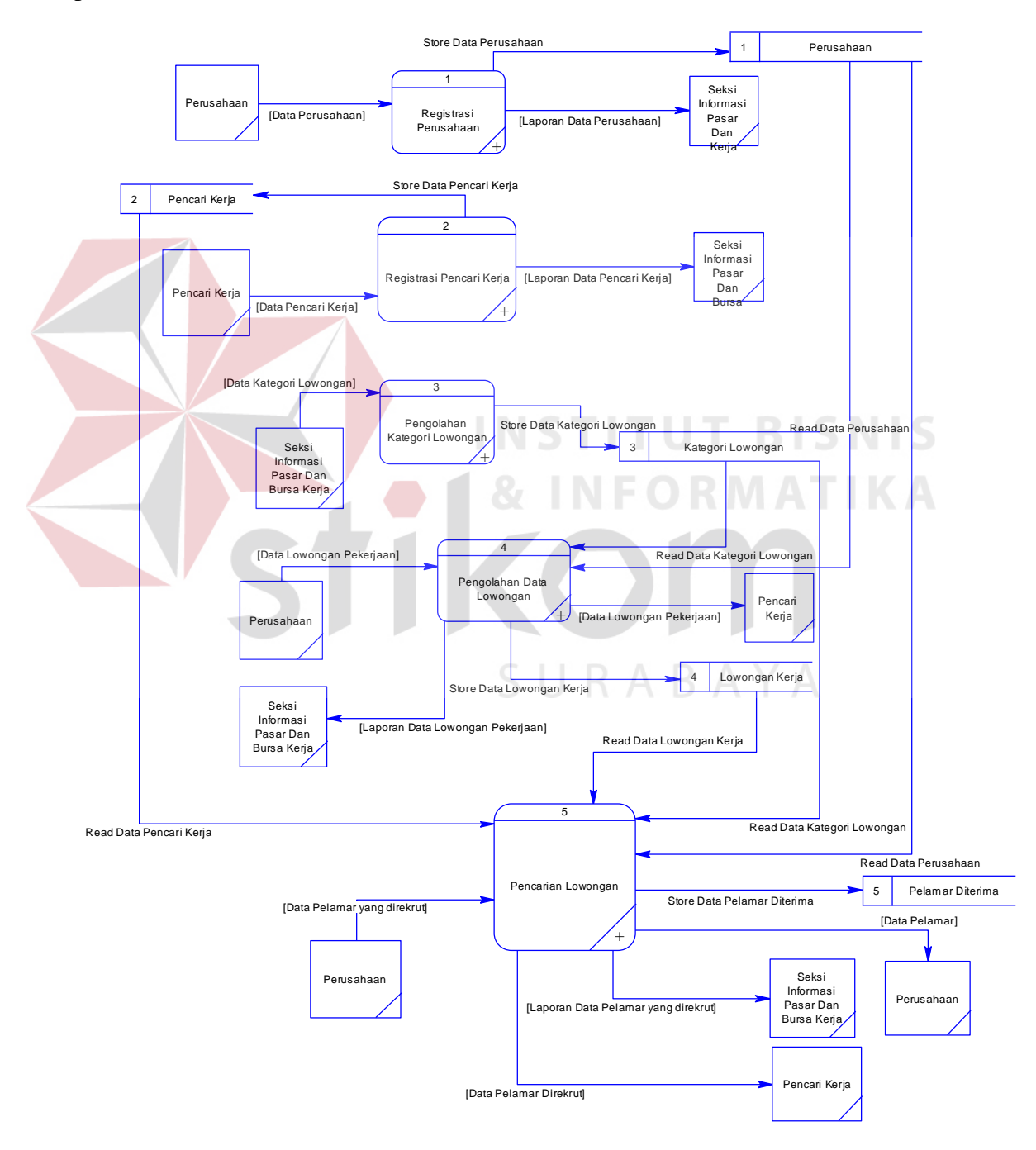

Gambar 3.11 DFD Level 0 Sistem Informasi Lowongan Kerja

#### D. DFD Level 1 Registrasi Perusahaan

Pada Gambar 3.12 adalah rincian proses / *decompose* dari sub proses registrasi perusahaan yang ada pada DFD Sistem informasi lowongan kerja. Di dalam sub proses registrasi perusahaan ini dibagi menjadi dua sub proses lagi yaitu proses menyimpan data perusahaan dan proses cetak laporan data perusahaan.

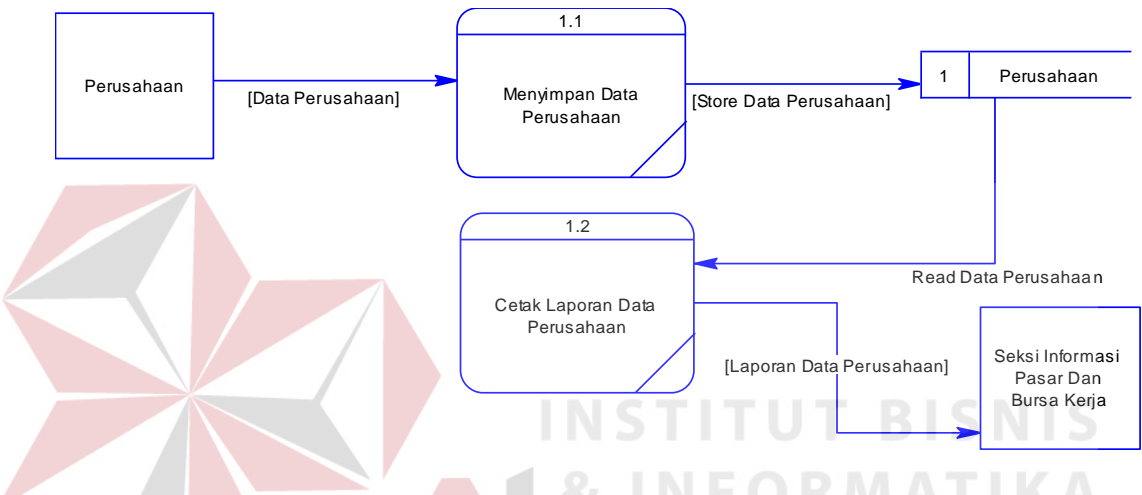

Gambar 3.12 DFD Level 1 Registrasi Perusahaan

## E. DFD Level 1 Registrasi Pencari Kerja

Pada Gambar 3.13 adalah rincian proses / *decompose* dari sub proses registrasi pencari kerja yang ada pada DFD Sistem informasi lowongan kerja. Di dalam sub proses registrasi pencari kerja ini dibagi menjadi dua sub proses lagi yaitu proses menyimpan data pencari kerja dan proses cetak laporan data pencari kerja.

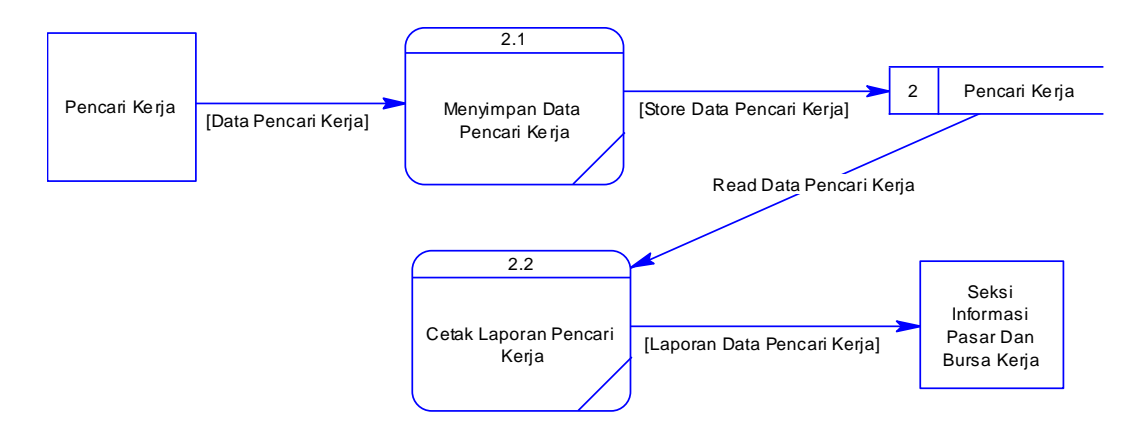

Gambar 3.13 DFD Level 1 Registrasi Pencari Kerja

## F. DFD Level 1 Pengolahan Kategori Lowongan

Pada Gambar 3.14 adalah rincian proses / *decompose* dari sub proses pengolahan kategori lowongan yang ada pada DFD Sistem informasi lowongan kerja. Di dalam sub proses pengolahan kategori lowongan ini yaitu proses menyimpan data kategori lowongan.

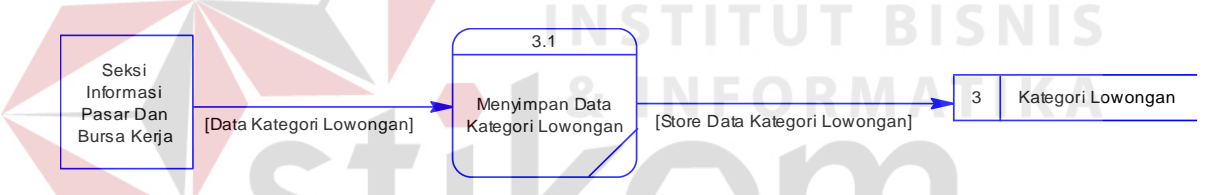

Gambar 3.14 DFD Level 0 Pengolahan Kategori Lowongan

## G. DFD Level 1 Pengolahan Lowongan

Pada Gambar 3.15 adalah rincian proses / *decompose* dari sub proses pengolahan lowongan yang ada pada DFD Sistem informasi lowongan kerja. Di dalam sub proses pengolahan lowongan ini dibagi menjadi dua sub proses lagi yaitu proses menyimpan data lowongan dan proses cetak laporan data lowongan.

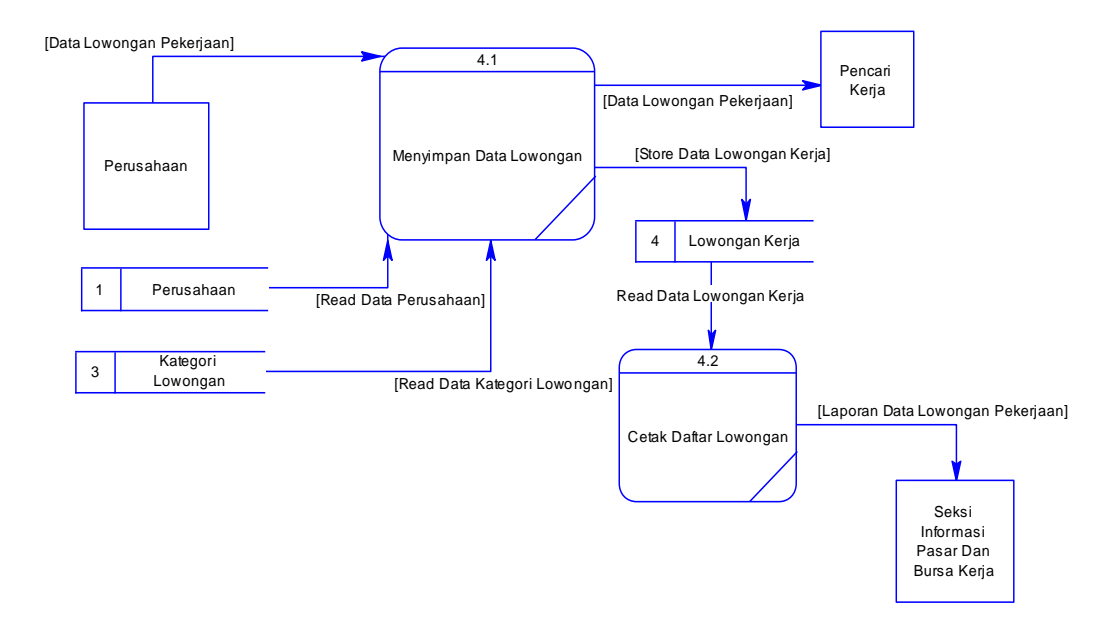

Gambar 3.15 DFD Level 1 Pengolahan Lowongan

## H. DFD Level 1 Pencarian Lowongan Kerja

Pada Gambar 3.16 adalah rincian proses / *decompose* dari sub proses pencarian lowongan kerja yang ada pada DFD Sistem informasi lowongan kerja. Di dalam sub proses pencarian lowongan kerja ini dibagi menjadi tiga sub proses lagi yaitu proses mencari lowongan berdasarkan kriteria yang dipilih, laporan data pelamar per lowongan pekerjaan dan laporan data pelamar yang diterima kerja.

SURABAYA

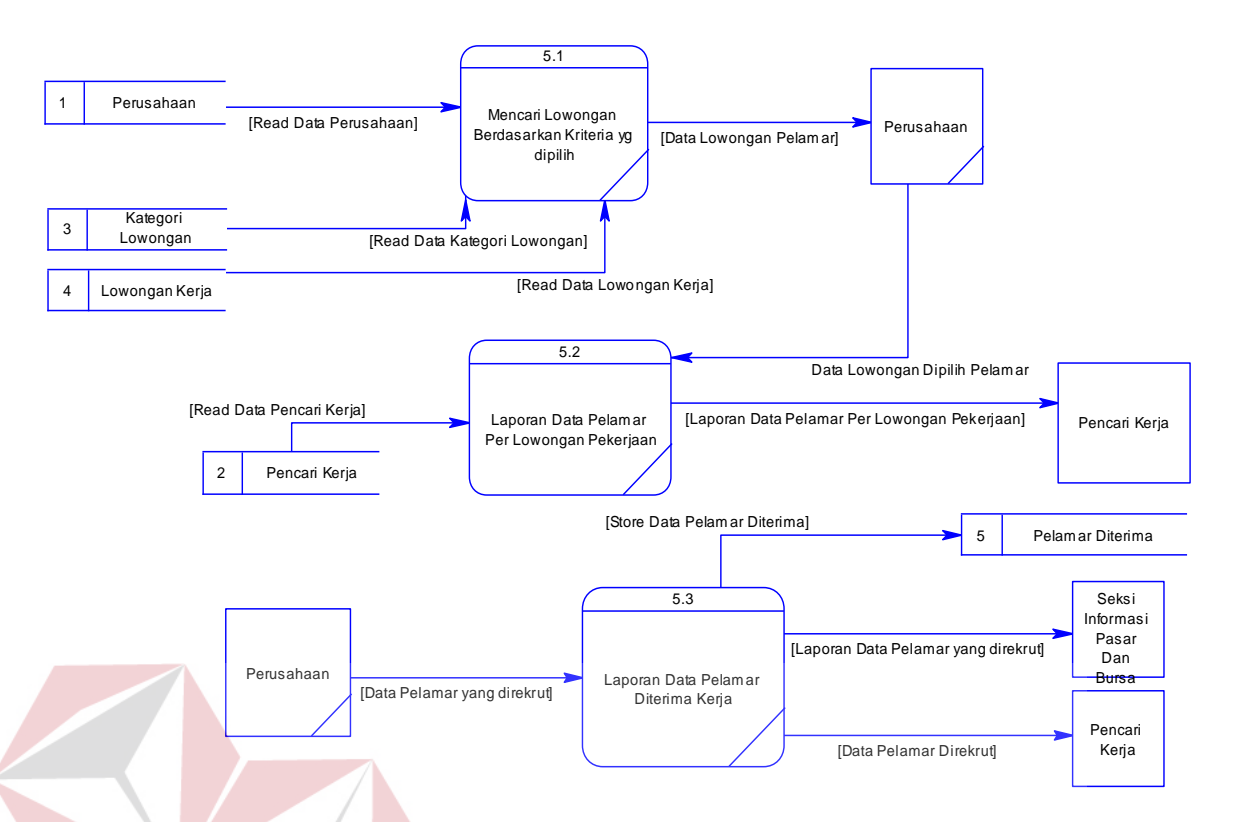

Gambar 3.16 DFD Level 1 Pencarian Lowongan

## 1.2.3. Entyty Relationship Diagram (ERD)

ERD adalah suatu desain sistem untuk merepresentasikan model data yang ada pada sistem dan didalamnya terdapat *entity* dan *relationship*. ERD ini menggambarkan tabel-tabel dan relasinya yang ada pada sistem informasi lowongan kerja. Dalam pembentukan ERD terdapat 3 komponen yang akan dibentuk yaitu :

- 1. Entitas adalah Tabel dari Database.
- Relasi adalah Relasi yang menghubungan anatara Entitas satu dan yang lainnya.
- 3. Antribut adalah File atau kolom dalam tabel.

ERD dibagi menjadi dua, yaitu *Conceptual Data Model* (CDM) dan *Physical Data Model* (PDM).

#### A. Conceptual Data Model (CDM)

CDM menggambarkan secara keseluruhan konsep terstruktur basis data yang dirancang untuk suatu program atau aplikasi. CDM dapat dilihat pada Gambar 3.17.

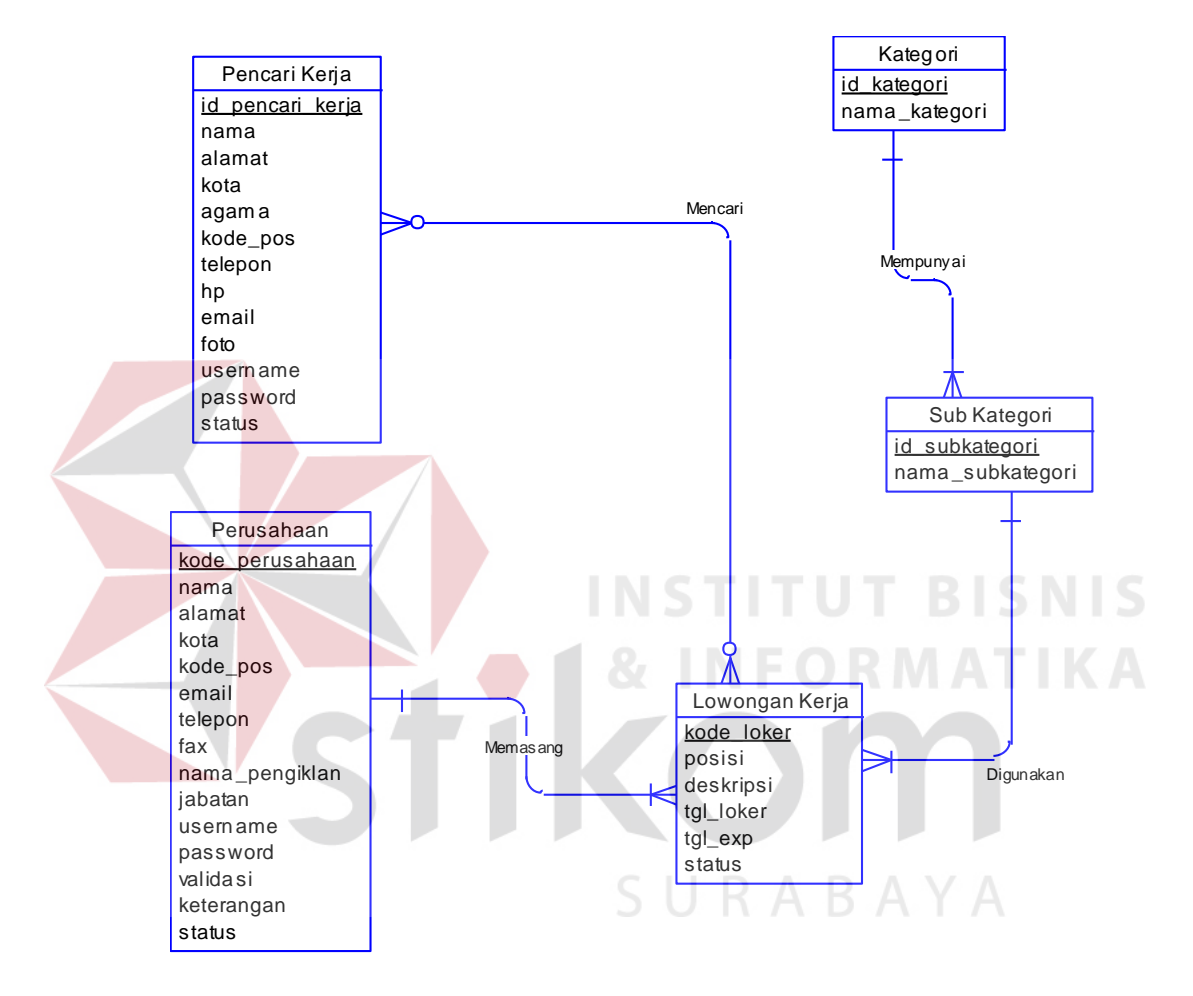

Gambar 3.17 CDM Sistem Informasi Lowongan Kerja Pada Dinas Tenaga Kerja Kabupaten Gresik

### B. Physical Data Model (PDM)

PDM menggambarkan secara detail konsep rancangan basis data yang dirancang untuk suatu program aplikasi. PDM merupakan hasil *generate* dari CDM. PDM dapat dilihat pada Gambar 3.18.

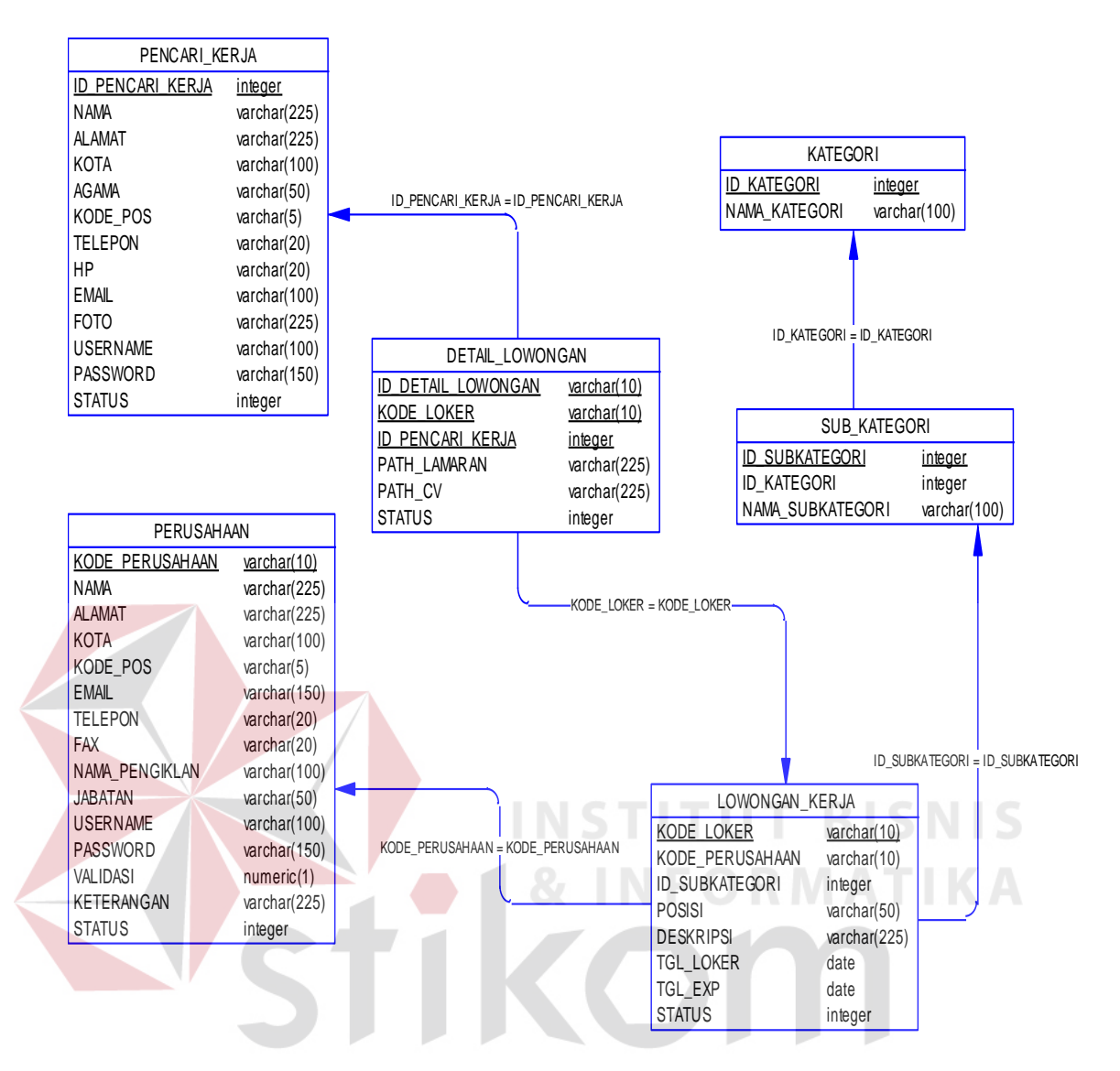

Gambar 3.18 PDM Sistem Informasi Lowongan Kerja Pada Dinas Tenaga Kerja Kabupaten Gresik

## 1.2.4. Struktur Tabel

Daftar struktur tabel dalam sistem informasi lowongan kerja pada dinas

tenaga kerja kabupaten Gresik adalah sebagai berikut:

## A. Tabel Master Kategori

- Nama tabel : Kategori
- Fungsi : Menyimpan data master kategori

| Nama Field    | Tipe Data    | Constraint  |
|---------------|--------------|-------------|
| ID_KATEGORI   | INT(11)      | Primary Key |
| NAMA_KATEGORI | VARCHAR(100) |             |

# Tabel 3.5 Tabel Master Kategori

## B. Tabel Sub Kategori

Nama tabel : Sub Kategori

Fungsi : Menyimpan data master sub kategori dari kategori yang telah

dibuat.

## Tabel 3.6 Tabel Sub Kategori

| Nama Field |                          | Tipe Data    | Constraint  |
|------------|--------------------------|--------------|-------------|
| ID         | _SUBKATEGORI             | INT(11)      | Primary Key |
| ID         | _KATE <mark>GO</mark> RI | INT(11)      | Foreign Key |
| NA         | AMA_SUBKATEGORI          | VARCHAR(100) |             |

## C. Tabel Perusahaan

Nama tabel : Perusahaan

Fungsi

: Menyimpan data master perusahaan yang membuka lowongan

pekerjaan.

## Tabel 3.7 Tabel Perusahaan

| Nama Field      | Tipe Data    | Constraint  |
|-----------------|--------------|-------------|
| KODE_PERUSAHAAN | CHAR(10)     | Primary Key |
| NAMA            | VARCHAR(225) |             |
| ALAMAT          | VARCHAR(225) |             |
| КОТА            | VARCHAR(100) |             |
| KODE_POS        | VARCHAR(5)   |             |
| EMAIL           | VARCHAR(150) |             |
| TELEPON         | VARCHAR(20)  |             |
| FAX             | VARCHAR(20)  |             |
| NAMA_PENGIKLAN  | VARCHAR(100) |             |
| JABATAN         | VARCHAR(50)  |             |
| USERNAME        | VARCHAR(100) |             |
| PASSWORD        | VARCHAR(150) |             |
| VALIDASI        | BOOLEAN      |             |
| KETERANGAN      | VARCHAR(225) |             |
| STATUS          | INT(11)      |             |

# D. Tabel Pencari Kerja

Nama tabel : Pencari Kerjas

Fungsi : Menyimpan data master user yang mencari kerja.

|  | Tabel 3.8 | Tabel | Pencari | Keria |
|--|-----------|-------|---------|-------|
|--|-----------|-------|---------|-------|

| Nama Field     | Tipe Data    | Constraint  |
|----------------|--------------|-------------|
| ID_PENCAKER    | INT(11)      | Primary Key |
| ID_SUBKATEGORI | INT(11)      | Foreign Key |
| NAMA           | VARCHAR(225) |             |
| ALAMAT         | VARCHAR(225) |             |
| КОТА           | VARCHAR(100) |             |
| KODE_POS       | VARCHAR(5)   |             |
| AGAMA          | VARCHAR(50)  |             |
| TELEPON        | VARCHAR(20)  |             |
| HP             | VARCHAR(20)  |             |
| EMAIL          | VARCHAR(150) |             |
| FOTO           | VARCHAR(225) |             |
| PASSWORD       | VARCHAR(225) |             |
| STATUS         | INT(11)      |             |

# E. Tabel Lowongan Kerja

Nama tabel : Lowongan Kerja

· \_o · ongen inoje

Fungsi

: Menyimpan data transaksi lowongan kerja.

Tabel 3.9 Tabel Lowongan Kerja

| Nama Field      | Tipe Data    | Constraint  |
|-----------------|--------------|-------------|
| KODE_LOKER      | CHAR(10)     | Primary Key |
| KODE_PERUSAHAAN | CHAR(10)     | Foreign Key |
| ID_SUBKATEGORI  | INT(11)      | Foreign Key |
| POSISI          | VARCHAR(100) |             |
| DESKRIPSI       | VARCHAR(225) |             |
| TGL_LOKER       | DATE         |             |
| TGL_EXP         | DATE         |             |
| STATUS          | INT(11)      |             |

## F. Tabel Detail Lowongan Kerja

Nama tabel : Detail Lowongan Kerja

Fungsi : Menyimpan data detail transaksi lowongan kerja.

| Tabel 3.10 Tabel Detail Lowongar | 1 Kerja |
|----------------------------------|---------|
|----------------------------------|---------|

| Nama Field      | Tipe Data    | Constraint  |
|-----------------|--------------|-------------|
| ID_DETAIL_LOKER | INT(11)      | Primary Key |
| KODE_LOKER      | CHAR(10)     | Foreign Key |
| ID_PENCAKER     | INT(11)      | Foreign Key |
| PATH_LAMARAN    | VARCHAR(225) |             |
| PATH_CV         | VARCHAR(225) |             |
| TGL_LAMAR       | DATE         |             |
| STATUS          | INT(11)      |             |

## 1.3. Desain User Inteface

Desain *input* dan *output* merupakan acuan dalam menentukan desain komponen sistem informasi. Desain *input* dan *output* ini berupa rancangan *formform* yang digunakan untuk membantu dalam rancang bangun sistem informasi lowongan kerja pada dinas tenaga kerja kabupaten Gresik. Berikut ini adalah desain *input* dan *output* tersebut:

# 1.3.1. Sitemap Lowongan Kerja Pada Dinas Tenaga Kerja

Berikut adalah *sitemap* lowongan kerja pada Dinas Tenaga Kerja Kabupaten Gresik. *Sitemap* lowongan kerja ini dapat dilihat pada Gambar 3.19.

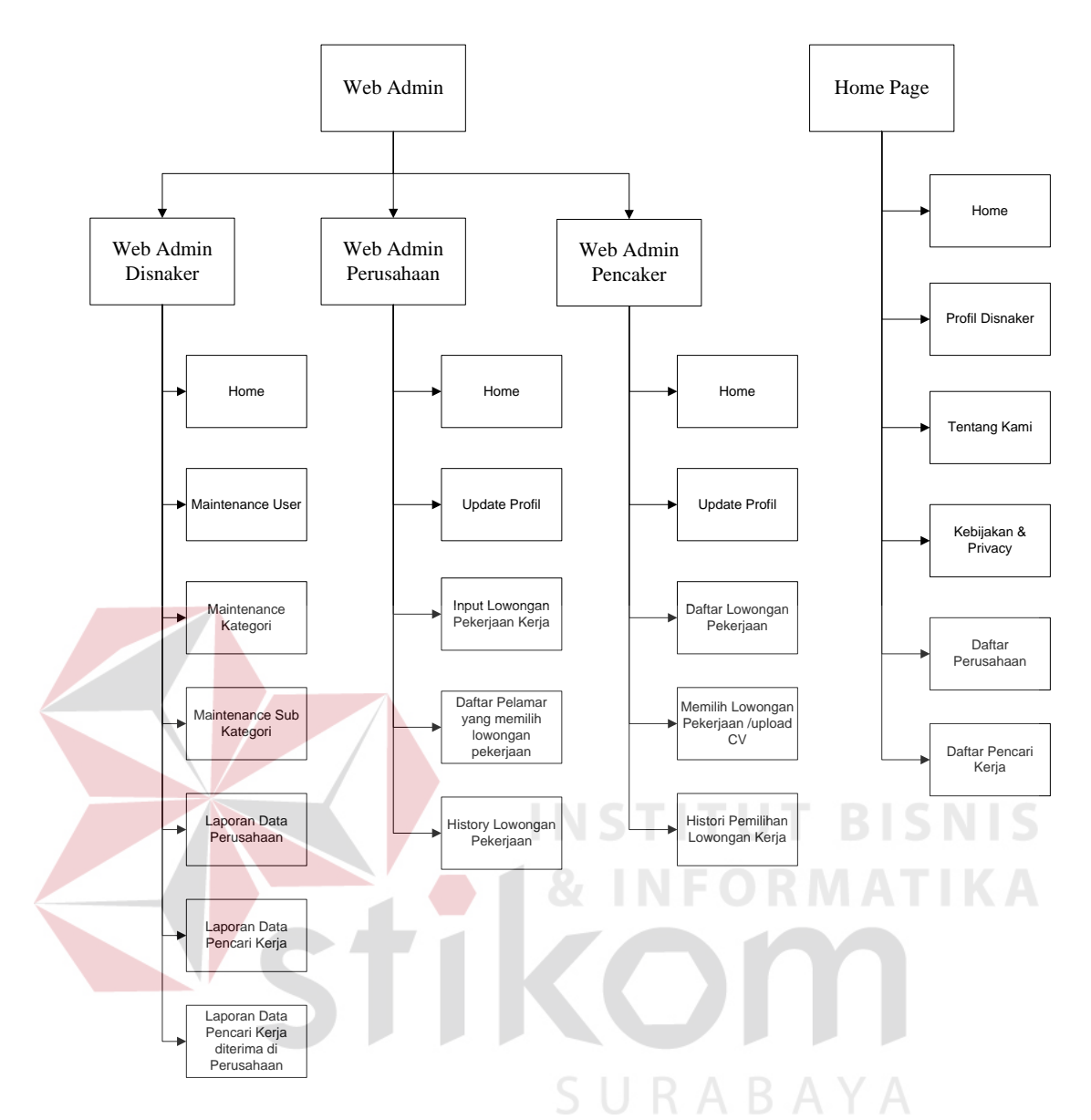

Gambar 3.19 Sitemap Lowongan Kerja Pada Dinas Tenaga Kerja

#### 1.3.2. Desain User Interface Halaman Utama Front End

Halaman utama adalah halaman awal yang muncul setelah pengguna mengakses situs lowongan kerja yang pada dinas tenaga kerja. Halaman ini digunakan untuk proses pendaftaran perusahaan baru, pendaftaran pencari kerja baru dan proses login. Halaman utama ini dapat dilihat pada Gambar 3.20.

| Home | Tentang Kami | Hubungi Kami | Daftar Perusahaan     |                                                                                        |
|------|--------------|--------------|-----------------------|----------------------------------------------------------------------------------------|
|      | Image        |              |                       | Login<br>Username Enter Text<br>Password Enter Text<br>Register Pencari Kerja<br>LOGIN |
|      |              | SELAN        | MAT DATANG            |                                                                                        |
|      |              |              |                       |                                                                                        |
|      |              | Fc           | ooter Alamat Disnaker |                                                                                        |

Gambar 3.20 Desain User Interface Halaman Utama Front End

# 1.3.3. Desain *Input* Data Perusahaan

Desain *input* data perusahaan yang berfungsi untuk menyimpan data perusahaan yang terdiri dari nama perusahaan, alamat, kota, telepon, kode pos, email, nama pendaftar, keterangan, jabatan, username, dan password.

|                 | <sup>o</sup> |                   |      |                        |
|-----------------|--------------|-------------------|------|------------------------|
| FORM REGISTRASI | PERUSAHAAN   |                   |      | Login                  |
| Nama Perusahaan |              |                   |      | Username Enter Text    |
| Alamat          |              |                   |      | Password Enter Text    |
| Kota            |              |                   |      | Register Pencari Kerja |
| Kode Pos        |              |                   |      | LOGIN                  |
| Email           |              |                   |      |                        |
| Telepon         |              |                   |      |                        |
| Nama Pendaftar  |              |                   |      |                        |
| Jabatan         |              |                   |      |                        |
| Keterangan      |              |                   |      |                        |
| Username        |              |                   |      |                        |
| Password        |              |                   |      |                        |
|                 | DAFTAR       |                   |      |                        |
|                 | Fo           | oter Alamat Disna | aker |                        |

Gambar 3.21 Desain Input Data Perusahaan

#### 1.3.4. Desain Input Data Pencari Kerja

Desain *input* data pencari kerja yang berfungsi untuk menyimpan data pencari kerja yang terdiri dari nama, alamat, kota, telepon, kode pos, email, telepon, foto, pilih pekerjaan pilihan, username, dan password.

|  | Hom Teen tan koju Koau nnoj Dakfatan ri Perusahaan |
|--|----------------------------------------------------|
|  | FORM REGISTRASI PENCARI KERJA<br>Login             |
|  | Nama Len User Enter Text                           |
|  | Alamat PassEnter Text                              |
|  | Kota Register Penca                                |
|  | Foto Pilih Daftar                                  |
|  | E m a i l                                          |
|  | Pilih Pek (han                                     |
|  | Password                                           |
|  |                                                    |
|  | INSTITUT BISNIS                                    |
|  | Footer Alamat Disnaker                             |
|  |                                                    |

Gambar 3.22 Desain Input Data Pencari Kerja

## 1.3.5. Desain Input Login

Desain *input login* yang berfungsi sebagai *authentification* pengguna sistem lowongan kerja ini. Setiap pengguna yang sudah terdaftar atau telah ada dalam sistem, dapat masuk ke sistem dengan memasukkan *username*, *password* dan memilih kriteria user sebagai perusahaan atau user sebagai pencari kerja. Berdasarkan jenis pengguna, halaman utama dibagi menjadi 3 yaitu, halaman utama admin perusahaan, halaman utama admin pencari kerja dan halaman utama admin kepala pasar dan bursa kerja yang ada di dinas tenaga kerja kabupaten Gresik. Perbedaan dari ketiga halaman admin tersebut adalah pada menu yang tersedia pada masing – masing halaman. Pada halaman utama admin perusahaan, terdapat berbagai macam fitur yang digunakan untuk proses entri data data iklan lowongan. Untuk halaman admin pencari kerja terdapat menu untuk melakukan proses pencarian dan pemilihan lowongan kerja. Pada halaman utama admin kepala pasar dan bursa kerja terdapat berbagai macam fitur yang digunakan untuk proses entri data kategori lowongan dan sub kategori lowongan. Terdapat juga laporan data perusahaan, draft lowongan kerja, laporan data pencari kerja, dan laporan pencari kerja yang diterima di perusahaan tertentu.

| Home Tentang Kami Hubungi Kami Dattar Perusahaan |  |
|--------------------------------------------------|--|
|                                                  |  |
| Login<br>Username Enter Text                     |  |
| Password                                         |  |
| V Perusahaan V Pencari Kerja                     |  |
| Masuk                                            |  |
|                                                  |  |
| 🗛 🖌 🖌 🖌 🖌 🖌 🗛 INFORMAT                           |  |
|                                                  |  |
| Footer Alamat Disnaker                           |  |
| Comber 2 22 Dessin Junut Login                   |  |
| Gambar 5.25 Desam Input Login                    |  |
| LOGO DISNAKER SELAMAT DATANG Logout              |  |
|                                                  |  |
| Dashboard                                        |  |
| Data Filoadi<br>Datar Lowongan                   |  |
| cv                                               |  |
|                                                  |  |
|                                                  |  |
|                                                  |  |
|                                                  |  |
|                                                  |  |
|                                                  |  |
|                                                  |  |
| Footer Alamat Disnaker                           |  |

Gambar 3.24 Desain User Interface Admin Pencari Kerja

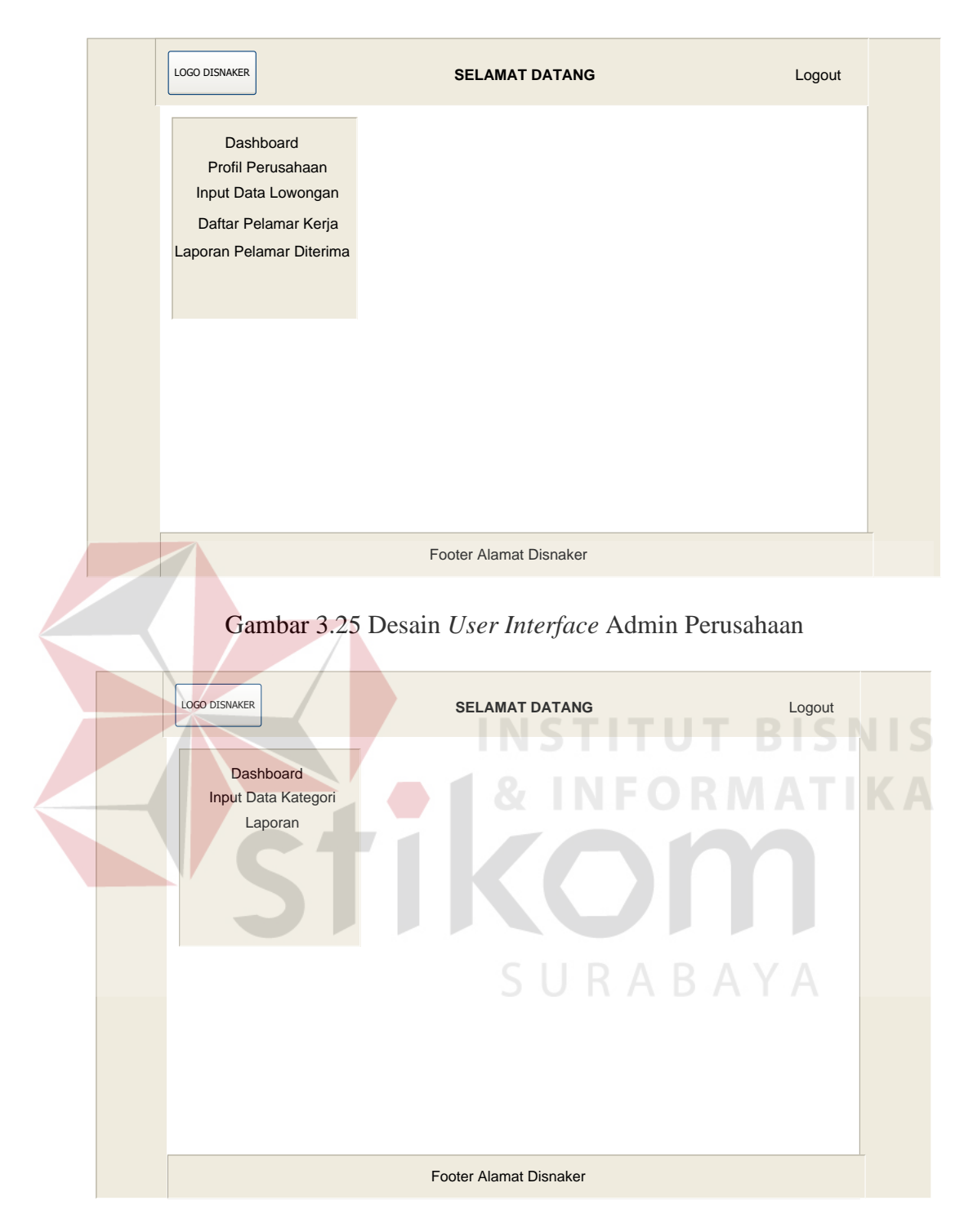

Gambar 3.26 Desain User Interface Admin Kepala Pasar dan Bursa Kerja

#### 1.3.6. Desain User Interface Admin Pencari Kerja

Desain *user interface* admin pencari kerja adalah halaman awal yang muncul setelah pengguna melakukan pendaftaran kemudian login di situs lowongan kerja yang ada pada dinas tenaga kerja ini.

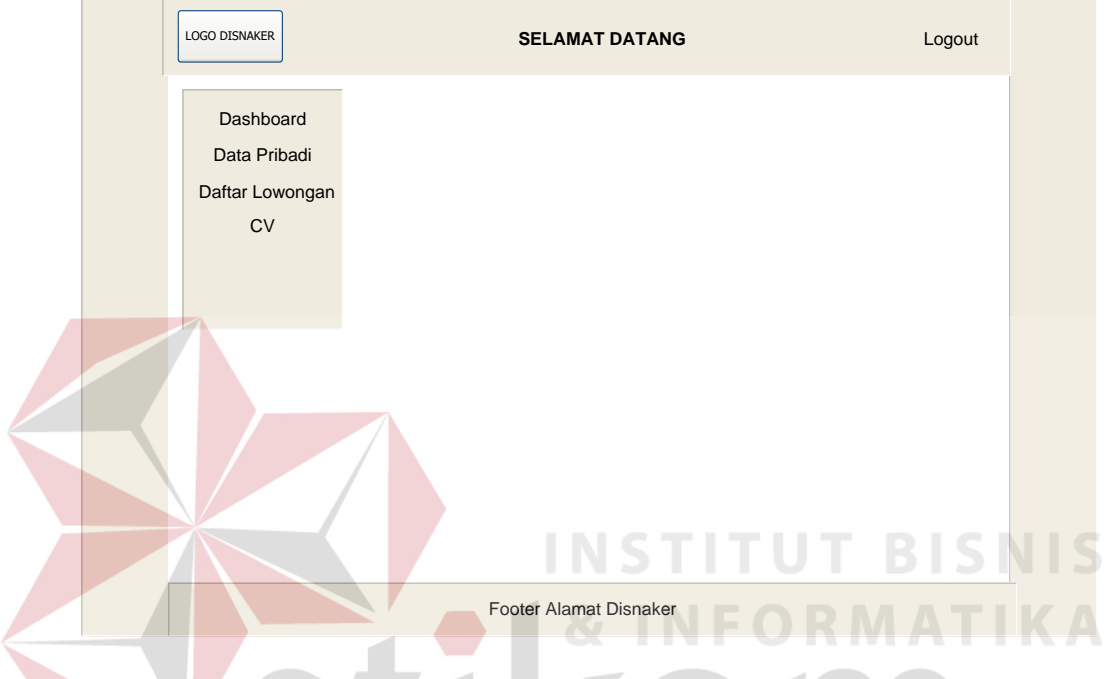

Gambar 3.27 Desain User Interface Admin Pencari Kerja

## 1.3.7. Desain User Interface Dashboard pada admin pencari kerja

Desain *user interface dashboard* pencari kerja terdapat 2 menu informasi, yaitu informasi tentang total keseluruhan lowongan pekerjaan dan total lowongan pekerjaan yang sesuai dengan pilihan pelamar. Halaman *dahsboard* pencari kerja ini dapat dilihat pada gambar 3.28.

|                 |             | SELAMAT DATANG                         |          |           |           |          |               | Logout   |
|-----------------|-------------|----------------------------------------|----------|-----------|-----------|----------|---------------|----------|
|                 | STAT        | STATUS LOWONGAN PEKERJAAN YANG DILAMAR |          |           |           |          |               |          |
| Dashboard       | No.         | Nama Perusahaan                        | Lowongan | Pekerjaan | Tgl Iklan | Exp Date |               | <u>^</u> |
| Data Pribadi    |             |                                        |          |           |           |          |               |          |
| Daftar Lowongan |             |                                        |          |           |           |          |               |          |
| CV              |             |                                        |          |           |           |          |               | E        |
| 01              |             |                                        |          |           |           |          |               |          |
|                 |             |                                        |          | -         |           |          |               |          |
|                 |             |                                        |          |           |           |          |               | ~        |
|                 | <           |                                        |          |           |           |          | >             |          |
|                 | <<br>5 LO   |                                        | ERJAAN Y |           | SUAI DE   | NGAN P   |               |          |
|                 | <<br>5 LO   | WONGAN PEK                             | ERJAAN Y | ANG SES   | SUAI DE   | NGAN P   | )<br>(EAHLIAN |          |
|                 | <b>5 LO</b> | WONGAN PEK                             | ERJAAN Y | ANG SES   | SUAI DE   | ENGAN P  | )<br>(EAHLIAN |          |
|                 | 5 LO        | WONGAN PEK                             | ERJAAN Y | ANG SES   | SUAI DE   | Exp Date | EAHLIAN       |          |
|                 | <b>5 LO</b> | WONGAN PEK                             | ERJAAN Y | ANG SES   | SUAI DE   | Exp Date | )<br>(EAHLIAN |          |
|                 | <           | Nama Perusahaan                        | ERJAAN Y | ANG SES   | SUAI DE   | Exp Date | S CEAHLIAN    |          |
|                 | <b>5 LO</b> | Nama Perusahaan                        | ERJAAN Y | ZANG SES  | Tgl Iklan | Exp Date | XEAHLIAN      |          |
|                 | <           | Nama Perusahaan                        | Lowongan | ANG SES   | SUAI DE   | Exp Date | (EAHLIAN      |          |

Gambar 3.28 Desain User Interface Dashboard pada admin pencari kerja

## 1.3.8. Desain User interface Data Pribadi Pencari Kerja

Desain *user interface* data pencari kerja digunakan untuk melihat informasi biodata diri pencari kerja.

| LOGO DISNAKER                                      | SELAMAT DATANG                                                                    | Logout |
|----------------------------------------------------|-----------------------------------------------------------------------------------|--------|
| Dashboard<br>Data Pribadi<br>Daftar Lowongan<br>CV | Enter Text BIODATA PENCARI KERJA Nama Lengkap Alamat Kota Email Username Password | Гото   |
|                                                    | Footer Alamat Disnaker                                                            |        |

Gambar 3.29 Desain User interface Data Pribadi Pencari Kerja

#### 1.3.9. Desain User Interface Daftar Lowongan Pekerjaan

Desain *user interface* daftar lowongan pekerjaan digunakan untuk melihat informasi lowongan pekerjaan berdasarkan kategori yang dipilih pada saat pertama kali melakukan pendaftaran. Secara default combobox kategori yang terdapat pada halaman tersebut akan terisi sesuai dengan pilihan awal saat pendaftaran sehingga seluruh data yang ada akan mengarahkan pada informasi lowongan pekerjaan yang dipilih oleh setiap individu.

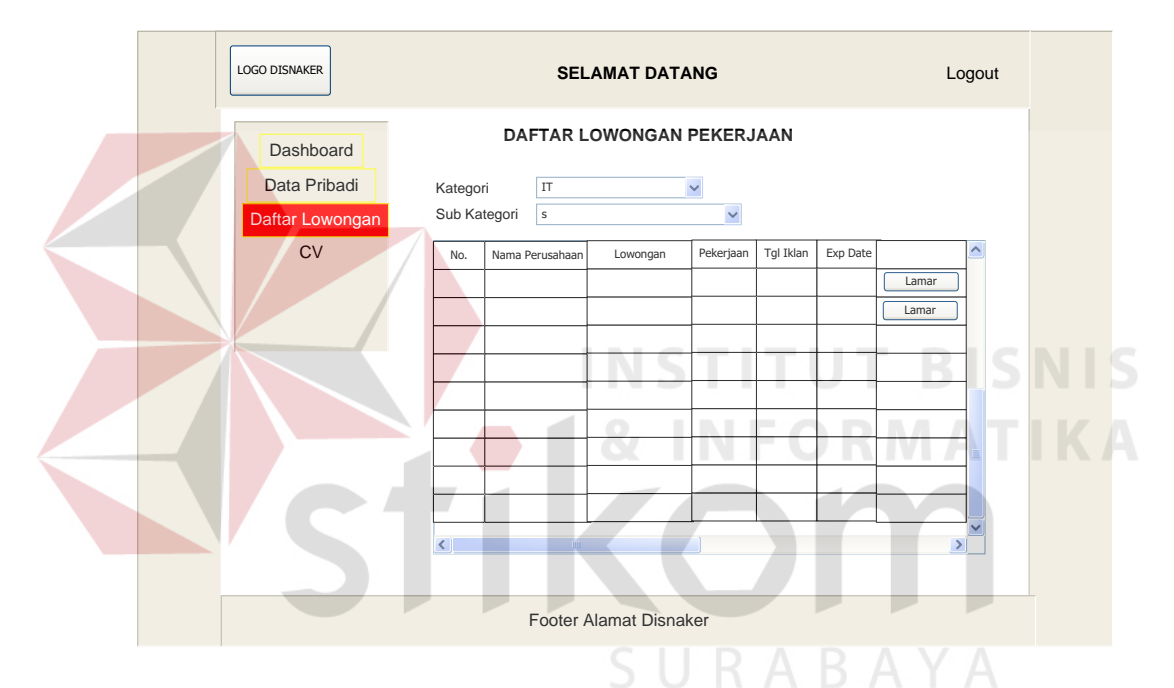

Gambar 3.30 Desain user interface daftar lowongan pekerjaan

Pada Gambar 3.29 terdapat *button* lamar yang digunakan untuk melihat detail dari informasi lowongan pekerjaan tersebut dan melakukan pemilihan pekerjaan dengan cara menginputkan lampiran lamaran yang terdiri dari surat lamaran dan CV (curiculum vitae). Lebih jelasnya dapat dilihat pada gambar 3.31.

| Dashboard<br>Data Pribadi | DETAIL                   | DAFTAR LOWONG                     | AN                                                   |
|---------------------------|--------------------------|-----------------------------------|------------------------------------------------------|
| Daftar Lowongan           | Detail Perusahaan        | Detai                             | l Lowongan                                           |
| CV                        | Nama Perusahaan          | Lowongan Kerja                    |                                                      |
|                           | Kota                     | Tal Expired                       |                                                      |
|                           | Kode Pos                 | Keterangan                        | Persyaratan minimal                                  |
|                           | Email                    |                                   | pengalaman minimal<br>1 tahun dibidang<br>yang sama. |
|                           | Lampirkan Lamaran Anda — |                                   |                                                      |
|                           | Surat Lamaran            | Choose File                       |                                                      |
|                           | CV Anda Tipe Fil         | Choose File<br>e : Doc, Docx, pdf |                                                      |
|                           | Tipe Fil                 | le : Doc, Docx, pdf               |                                                      |

Gambar 3.31 Desain User Interface daftar detail lowongan pekerjaan

## **1.3.10.** Desain *User Interface* Pemberitahuan dan histori pencari kerja

Desain *user interface* pemberitahuan dan histori pencari kerja ini terdapat 2 gridview yaitu 1. lamaran yang diterima, maksudnya adalah digunakan untuk memberitahukan kepada setiap individu lamaran yang diterima oleh perusahaan setelah melakukan beberapa rangkaian seleksi yang dibuat oleh perusahaan bersangkutan. 2. Histori lamaran, maksudnya adalah digunakan untuk memberitahukan kepada setiap individu tentang histori lamaran yang pernah dipilih. Lebih jelasnya dapat dilihat pada gambar 3.32.

| Dashboard                    | D       | AFTAR HIS       | TORY & PI | EMBERIT      | AHUAN  |   |
|------------------------------|---------|-----------------|-----------|--------------|--------|---|
| Data Pribadi                 | Lamara  | an Yang Diterim | a         |              |        |   |
| Daftar Lowongan<br>CV        | No.     | Perusahaan      | Pekerjaan | Tgl Diterima | Status | ^ |
| Pemberitahuan<br>Dan History |         |                 |           |              |        | = |
|                              | <       | 1111            |           |              | >      | ~ |
|                              | History | Lamaran         |           |              |        |   |
|                              | No.     | Perusahaan      | Pekerjaan | Status       |        | ^ |
|                              |         |                 |           |              | _      | = |
|                              |         |                 |           |              |        | ~ |

Gambar 3.32 Desain *User Interface* Pemberitahuan dan histori pencari kerja

# 1.3.11. Desain User Interface Admin Perusahaan

Desain *user interface* admin perusahaan adalah halaman awal yang muncul setelah pengguna melakukan pendaftaran kemudian login di situs lowongan kerja yang ada pada dinas tenaga kerja ini.

| 17                                                                                           |                        |
|----------------------------------------------------------------------------------------------|------------------------|
| LOGO DISNAKER                                                                                | SELAMAT DATANG Logout  |
| Profil Perusahaan<br>Input Data Lowongan<br>Daftar Pelamar Kerja<br>Laporan Pelamar Diterima | SURABAYA               |
|                                                                                              | Footer Alamat Disnaker |

Gambar 3.33 Desain User Interface Admin Perusahaan

### 1.3.12. Desain User Interface Profil Preusahaan

Desain *user interface* perusahaan digunakan untuk melihat informasi profil perusahaan.

| LOGO DISNAKER                                                                                | SELAMAT DATANG                                                                                       | Logout |
|----------------------------------------------------------------------------------------------|----------------------------------------------------------------------------------------------------|--------|
| Profil Perusahaan<br>Input Data Lowongan<br>Daftar Pelamar Kerja<br>Laporan Pelamar Diterima | PROFIL PERUSAHAAN         Nama Perusahaan         Alamat         Kota         Kode Pos         Email |        |
|                                                                                              | Telepon Nama Pendaftar Jabatan Keterangan Username Password                                          |        |
|                                                                                              | Footer Alamat Disnaker                                                                               |        |
|                                                                                              |                                                                                                    |        |

Gambar 3.34 Desain User Interface Profil Preusahaan

# **1.3.13.** Desain *User Interface Input* Data Lowongan

Desain *User interface input* data lowongan digunakan untuk membuat lowongan pekerjaan baru oleh perusahaan. Lowongan pekerjaan terdiri dari nama perusahaan, alamat, kota, keterangan, posisi pekerjaan yang dibutuhkan, deskripsi kebutuhan perusahaaan, tgl pos loker dan tgl exp loker. Lebih jelasnya dapat dilihat pada gambar 3.35.

| LOGO DISNAKER                                                                                                    | SELAMA                                                                    | T DATANG                                                                                                    | Logout |
|----------------------------------------------------------------------------------------------------|---------------------------------------------------------------------------|----------------------------------------------------------------------------------------------------|--------|
| Profil Perusahaan<br>Input Data Lowongan<br>Daftar Data Lowongan<br>Daftar Pelamar Kerja<br>Laporan Pelamar Diterima | Inputkan Lowonga<br>Nama Perusahaan<br>Alamat<br>Kota<br>Keterangan Perus | An Pekerjaan Baru PT. INDO MAKMUR JI. Soekarno Hatta No 22 Kebomas Gresik Gresik Perusahaan PT. INDO MAKMUR bergerak dibidang                                           |        |
|                                                                                                    | Posisi<br>Deskrpsi Kebutuhan                                              | Staff IT Persyaratan, Minimal S1, Jurusan Teknik Informatika, minimal usia 25 tahun, pengalaman kerja dibidang yang sama sekitar 2 tahun. Jujur, dan bertanggung Jawab. |        |
|                                                                                                    | Tanggal Pos Loker<br>Tanggal Exp loker                                    | 12-08-2016<br>20-08-2016<br>Simpan                                                                                                    |        |
|                                                                                                    | Footer Alama                                                              | t Disnaker                                                                                                    |        |

Gambar 3.35 Desain User Interface Input Data Lowongan

Pada Gambar 3.34 terdapat *button* simpan yang digunakan untuk menyimpan data lowongan yang diinputkan oleh perusahaan. Lebih jelasnya dapat dilihat pada gambar 3.35 dibawah ini.

| LOGO DISNAKER                                                                                                    | SELAMAT DATANG                                                                                                    | Logout    |
|----------------------------------------------------------------------------------------------------|----------------------------------------------------------------------------------------------------|-----------|
| Profil Perusahaan<br>Input Data Lowongan<br>Daftar Data Lowongan<br>Daftar Pelamar Kerja<br>Laporan Pelamar Diterima | No.       Posisi       Deskripsi       Tgl e         Image: Stripsi in the stripsi interval interval interv | xp Status |
|                                                                                                    | Footer Alamat Disnaker                                                                                                    |           |

Gambar 3.36 Desain User Interface Daftar Data Lowongan

### 1.3.14. Desain User Interface Daftar Pelamar Pekerjaan

Desain *User interface* Daftar Pelamar Pekerjaan digunakan untuk mengetahui daftar pelamar yang memilih pekerjaan berdasarkan posisi lowongan pekerjaan.

| LOGO DISNAKER                                                                                    | SELAMAT DATANG             | Logout   |
|--------------------------------------------------------------------------------------------------|----------------------------|----------|
| Profil Perusahaan                                                                                | Daftar Pelamar<br>Staff IT |          |
| Daftar Data Lowongan<br>Daftar Data Lowongan<br>Daftar Pelamar Kerja<br>Laporan Pelamar Diterima |                            | Detail   |
|                                                                                                  |                            |          |
|                                                                                                  |                            | <u> </u> |
|                                                                                                  |                            | BISNIS   |
|                                                                                                  | Footer Alamat Disnaker     | ΛΑΤΙΚΑ   |

Gambar 3.37 Desain User Interface Daftar Pelamar Pekerjaan

# 1.3.15. Desain User Interface Admin Dinas Tenaga Kerja

Desain *user interface* admin Dinas Tenaga Kerja adalah halaman awal yang digunakan untuk maintenance data kategori lowongan, verifikasi perusahaan dan laporan-laporan. Lebih jelasnya dapat dilihat pada gambar 3.38.

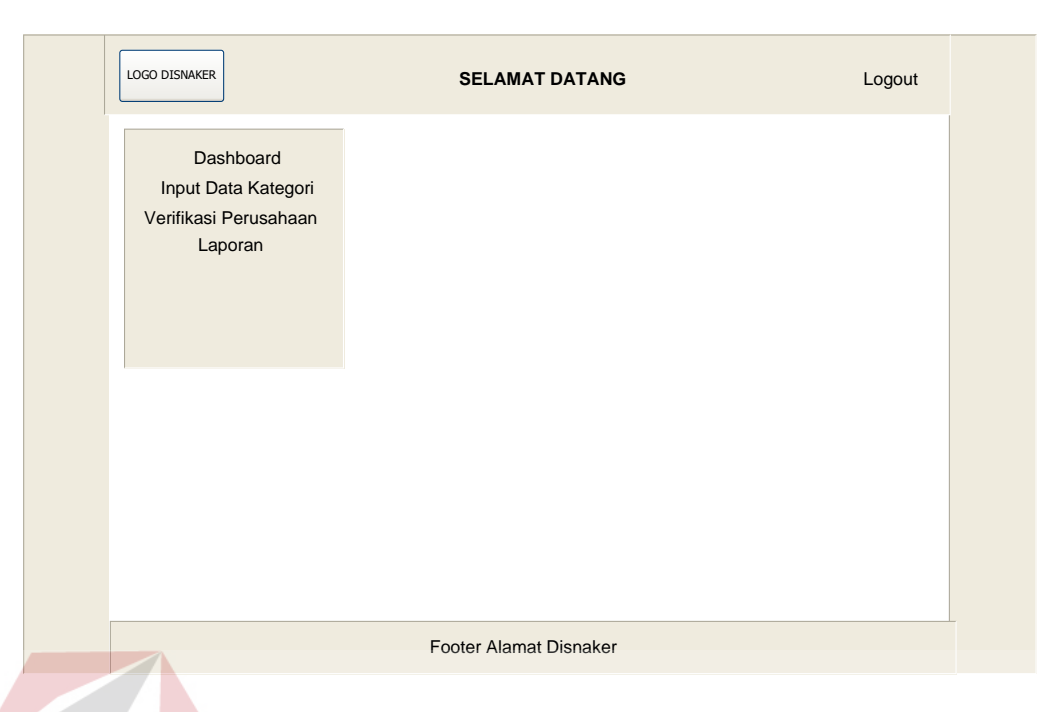

Gambar 3.38 Desain User Interface Admin Dinas Tenaga Kerja

# 1.3.16. Desain User Interface Input Data Kategori

Desain *input* data kategori yang berfungsi untuk menyimpan data kategori yang terdiri dari nama nama kategori pekerjaan. Lebih jelasnya dapat dilihat pada Gambar 3.39.

| LOGO DISNAKER                               | SELAMAT DATANG Logout                                                  |
|---------------------------------------------|------------------------------------------------------------------------|
| Dashboard<br>Input Data Kategori<br>Laporan | Input Kategori Input Sub Kategori RABAYA<br>Nama Kategori IT<br>Simpan |
|                                             | No.     Nama Kategori       Edit     Hapus                             |
|                                             |                                                                        |
|                                             | Footer Alamat Disnaker                                                 |

Gambar 3.39 Desain User Interface Input Data Kategori

#### 1.3.17. Desain User Interface Input Data Sub Kategori

Desain *input* data sub kategori yang berfungsi untuk menyimpan data sub kategori yang terdiri dari nama kategori pekerjaan dan sub nama kategori pekerjaan

| LOGO DISNAKER                                                        | SELAMAT DATANG                                                                       | Logout          |
|----------------------------------------------------------------------|--------------------------------------------------------------------------------------|-----------------|
| Dashboard<br>Input Data Kategori<br>Verifikasi Perusahaan<br>Laporan | Input Kategori Input Sub Kategori<br>Nama Kategori IT ♥<br>Nama Sub Kategori Teknisi |                 |
|                                                                      | No.     Nama Kategori     Nama Sub Kategori       Edit     Edit       Hapus          |                 |
|                                                                      |                                                                                      |                 |
|                                                                      | Footer Alamat Disnaker                                                               | BISNIS<br>ATIKA |

Gambar 3.40 Desain User Interface Input Data Sub Kategori

## 1.3.18. Desain User Interface Verifikasi Perusahaan

Desain *User Interface* Verifikasi Perusahaan ini digunakan untuk verifikasi perusahaan yang sudah melakukan pendaftaran. Dengan verifikasi ini pihak disnaker akan melakukan cek kebenaran data yang diinputkan oleh perusahaan. Apakah perusahan tersebut *valid* atau tidak, jika *valid* maka pihak disnaker akan memilih tombol verifikasi, jika tidak *valid* maka akan ditolak oleh pihak disnaker. Lebih jelasnya dapat dilihat pada gambar 3.41

|                       | SELAMAT DATANG                | Logoui   |
|-----------------------|-------------------------------|----------|
| Dashboard             | Verifikasi Data Perusahaan    |          |
| Input Data Kategori   | No. Nama Perusahaan           |          |
| Verifikasi Perusahaan | Ventikasi                     |          |
| Laporan               |                               |          |
|                       |                               |          |
|                       |                               | =        |
|                       |                               |          |
|                       |                               |          |
|                       |                               | >        |
|                       | Data Perusahaan Terverifikasi |          |
|                       | No. Nama Perusahaan           | <u>^</u> |
|                       |                               |          |
|                       |                               | =        |
|                       |                               |          |
|                       |                               | <b>v</b> |
|                       |                               |          |

Gambar 3.41 Desain User Interface Verifikasi Perusahaan

## **1.3.19.** Desain User Interface Laporan Data Perusahaan

Desain *User Interface* Laporan Data Perusahaan ini digunakan untuk mengetahui berapa jumlah perusahaan yang terdaftar pada sistem ini. Lebih jelasnya dapat dilihat pada gambar 3.42.

| LOGO DISNAKER                                                  | SELAMAT DATANG  |        |                          |          |  |
|----------------------------------------------------------------|-----------------|--------|--------------------------|----------|--|
| Laporan Data Perusahaan<br>Pada Dinas Tenaga Kerja Kab. Gresik |                 |        |                          |          |  |
| No.                                                            | Nama Perusahaan | Alamat | Kota                     | ]        |  |
|                                                                |                 |        |                          | 7        |  |
|                                                                |                 |        |                          | -        |  |
|                                                                |                 |        |                          |          |  |
|                                                                |                 |        |                          |          |  |
|                                                                |                 |        |                          | -        |  |
|                                                                |                 |        |                          |          |  |
| Jumlah Pe                                                      | erusahaan :     |        | Mengetahui,              |          |  |
|                                                                |                 | SEKSI  | INFORMASI PASAR DAN BURS | SA KERJA |  |

Gambar 3.42 Desain User Interfcae Laporan Data Perusahaan

Jika diinginkan dalam bentuk cetak maka tekan tombol print PRINT

# **1.3.20. Desain** User Interface Laporan Data Pencari Kerja

Desain User Interface Laporan Data Pencari Kerja ini digunakan untuk

mengetahui berapa jumlah pencari kerja yang terdaftar pada sistem ini.

|          | Lapo<br>Pada Dina  | ran Data Pencari Kerja<br>s Tenaga Kerja Kab. Gresil | ABAY                  | PRINT   |
|----------|--------------------|------------------------------------------------------|-----------------------|---------|
| No.      | Nama Pencari Kerja | Alamat                                               | Kota                  | ]       |
|          |                    |                                                      |                       |         |
|          |                    |                                                      |                       |         |
|          |                    |                                                      |                       |         |
| Jumlah P | encari Kerja :     |                                                      | Mengetahui,           | J       |
|          | ·                  | SEKSI INF                                            | ORMASI PASAR DAN BURS | A KERJA |

Gambar 3.43 Desain User Interfcae Laporan Data Pencari Kerja

Jika diinginkan dalam bentuk cetak maka tekan tombol print PRINT

## 1.3.21. Desain User Interface Laporan Data Lowongan Kerja

Desain User Interface Laporan Data Lowongan Kerja ini digunakan untuk mengetahui berapa jumlah lowongan kerja yang ada pada sistem ini.

| LOGO DISNAKER                                                          | ]                   | SELAMAT D | DATANG        |                                | Logout     |     |
|------------------------------------------------------------------------|---------------------|-----------|---------------|--------------------------------|------------|-----|
| Laporan Data Lowongan Pekerjaan<br>Pada Dinas Tenaga Kerja Kab. Gresik |                     |           |               |                                |            |     |
| E                                                                      | No. Nama Perusahaan | Kota      | Posisi        | Tanggal Loker                  |            |     |
|                                                                        |                     |           |               |                                |            |     |
|                                                                        |                     |           |               |                                |            |     |
| ł                                                                      |                     |           |               |                                |            |     |
| Jumlah                                                                 | a Lowongan Kerja :  |           | SEKSI INFORMA | Mengetahui,<br>SI PASAR DAN BU | RSA KERJA  | 115 |
|                                                                        |                     | 1 8       |               |                                | ATI        |     |
| Gambar 3                                                               | 3 44 Desain User    | Interfcae | Laporan D     | ata Lowon                      | ogan Keria |     |

Jika diinginkan dalam bentuk cetak maka tekan tombol print PRINT

# 1.3.22. Desain User Interface Laporan Data Lowongan Kerja Berdasarkan Tanggal

Desain User Interface Laporan Data Lowongan Kerja Berdasarkan tanggal ini digunakan untuk mengetahui berapa jumlah lowongan kerja pada tanggal dan bulan tertentu sesuai dengan keinginan pengguna yang ada pada sistem ini. Lebih jelasnya dapat dilihat pada gambar 3.45.

|           | Laporan<br>Pada Dinas | Data Lowongar<br>s Tenaga Kerja | n Pekerjaan<br>Kab. Gresik |               | PRINT |
|-----------|-----------------------|---------------------------------|----------------------------|---------------|-------|
| No.       | Nama Perusahaan       | Kota                            | Posisi                     | Tanggal Loker |       |
|           |                       |                                 |                            |               |       |
|           |                       |                                 |                            |               |       |
|           |                       |                                 |                            |               |       |
|           |                       |                                 |                            |               |       |
| Jumlah Lo | wongan Keria ·        | 11                              |                            | Mengetahui,   |       |
| Periode : | 01-08-2016 s/d 31-08- | 2016                            |                            |               |       |

Gambar 3.45 Desain User Interfcae Laporan Data Lowongan Kerja Berdasarkan

Tanggal

Jika diinginkan dalam bentuk cetak maka tekan tombol print PRINT

# 1.3.23. Desain User Interface Laporan Data Lowongan Kerja Berdasarkan Kategori Lowongan

Desain User Interface Laporan Data Lowongan Kerja berdasarkan

kategori lowongan ini digunakan untuk mengetahui berapa jumlah lowongan kerja

berdasarkan kategori lowongan pada seluruh perusahaan.

|      |                  | Laporan D<br>Pada Dinas       | )ata Lowongar<br>Tenaga Kerja | n Pekerjaan<br>Kab. Gresik |               | PRINT       |  |
|------|------------------|-------------------------------|-------------------------------|----------------------------|---------------|-------------|--|
|      | No.              | Nama Perusahaan               | Kota                          | Posisi                     | Tanggal Loker |             |  |
|      |                  |                               |                               |                            |               |             |  |
|      |                  |                               |                               |                            |               |             |  |
|      |                  |                               |                               |                            |               |             |  |
|      |                  |                               |                               |                            |               |             |  |
|      |                  |                               |                               |                            |               |             |  |
|      |                  |                               |                               |                            |               |             |  |
| D.c. |                  | - Desision                    | I                             |                            |               |             |  |
| Ber  | asarka<br>ah Low | IN MOSISI :<br>Iongan Keria : |                               |                            | wengetahui,   |             |  |
| Juin |                  |                               |                               |                            |               | 1004 KED 14 |  |

Gambar 3.46 Desain User Interfcae Laporan Data Lowongan Kerja Berdasarkan

## Kategori Lowongan

Jika diinginkan dalam bentuk cetak maka tekan tombol print PRINT